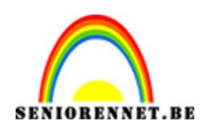

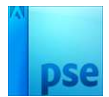

### Samen fietsen

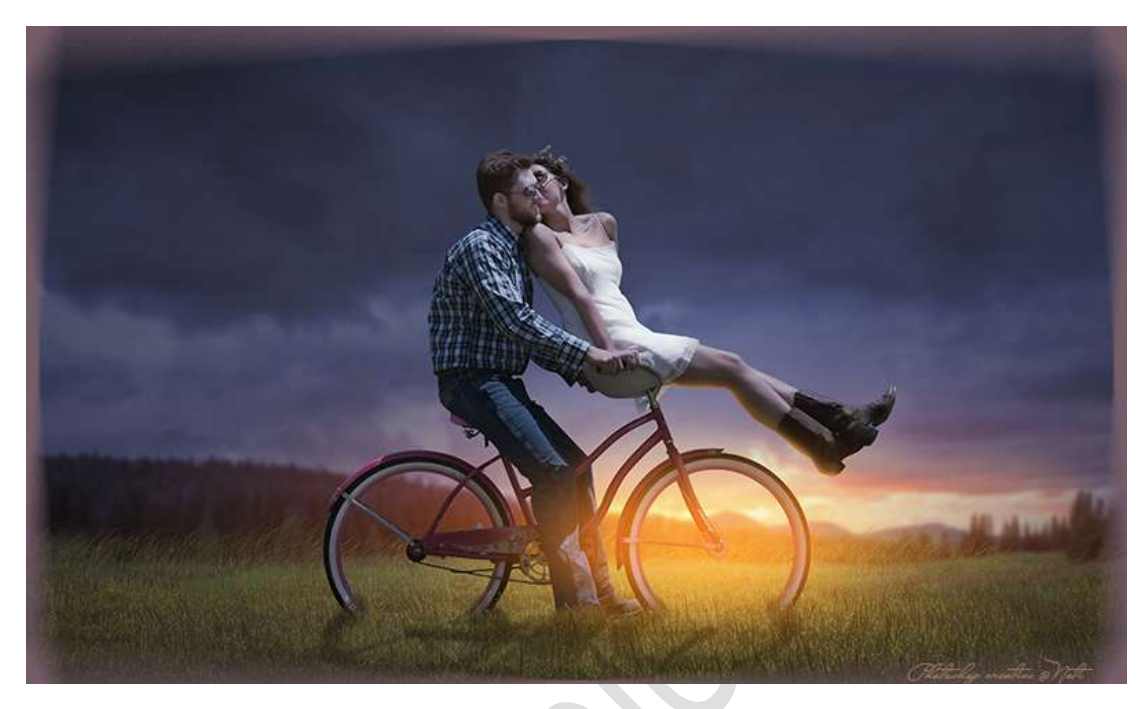

<u>Materiaal:</u> Landschap met bloemen - Landschap met schuur -Uitgeselecteerd koppel -

- 1. Open de **PSE uitgeselecteerd koppel**.
- 2. Ga naar **Afbeelding**  $\rightarrow$  **Uitsnijden**  $\rightarrow$  maak volgende uitsnijding.

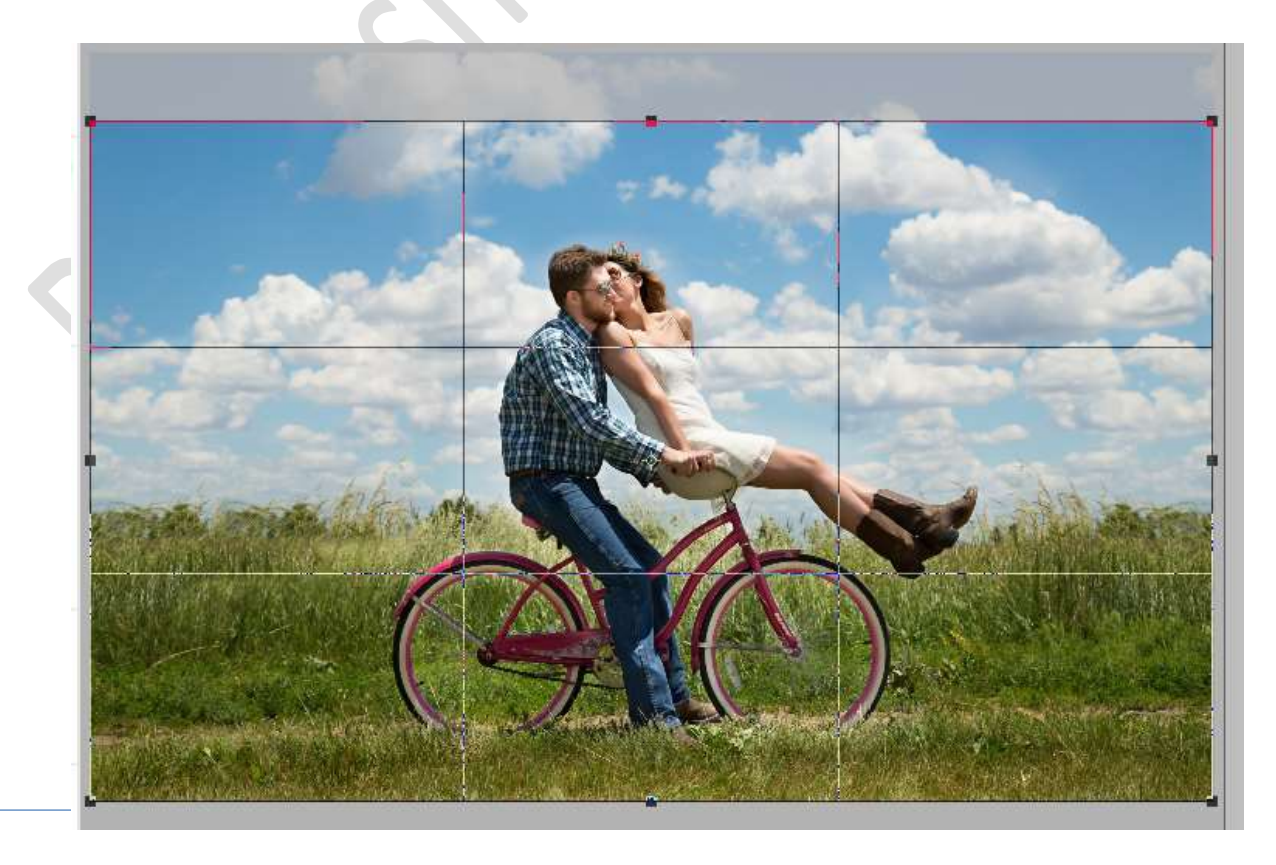

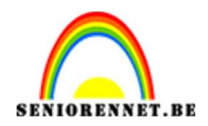

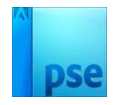

Druk op **groene vinkje** om dit te bevestigen.

3. Activeer de achtergrondlaag.
 Sluit het oogje van deze laag.
 Ga naar laag → Nieuwe Aanpassingslaag → Volle kleur #585858

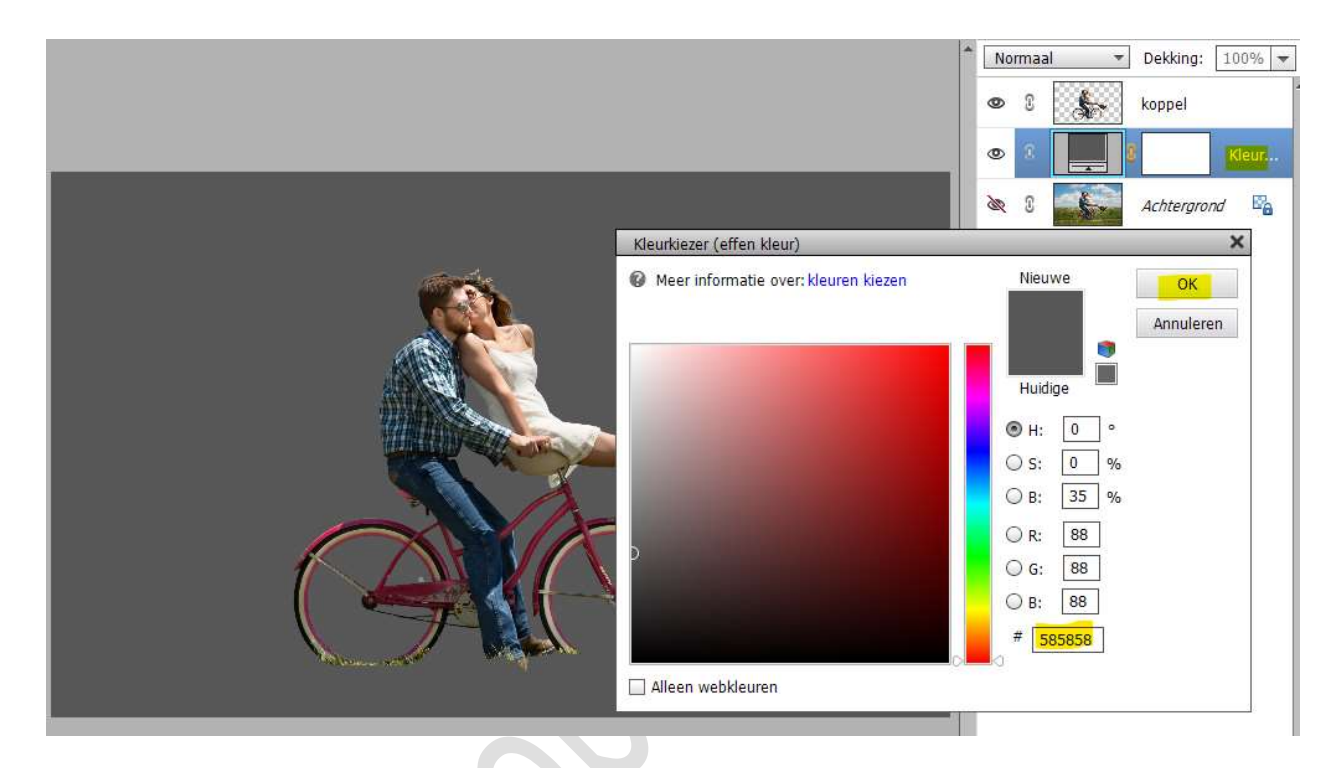

 Laad de afbeelding 'Landschap met schuur' in uw werkdocument. Maak deze passend. Plaats deze laag onder de laag koppel.

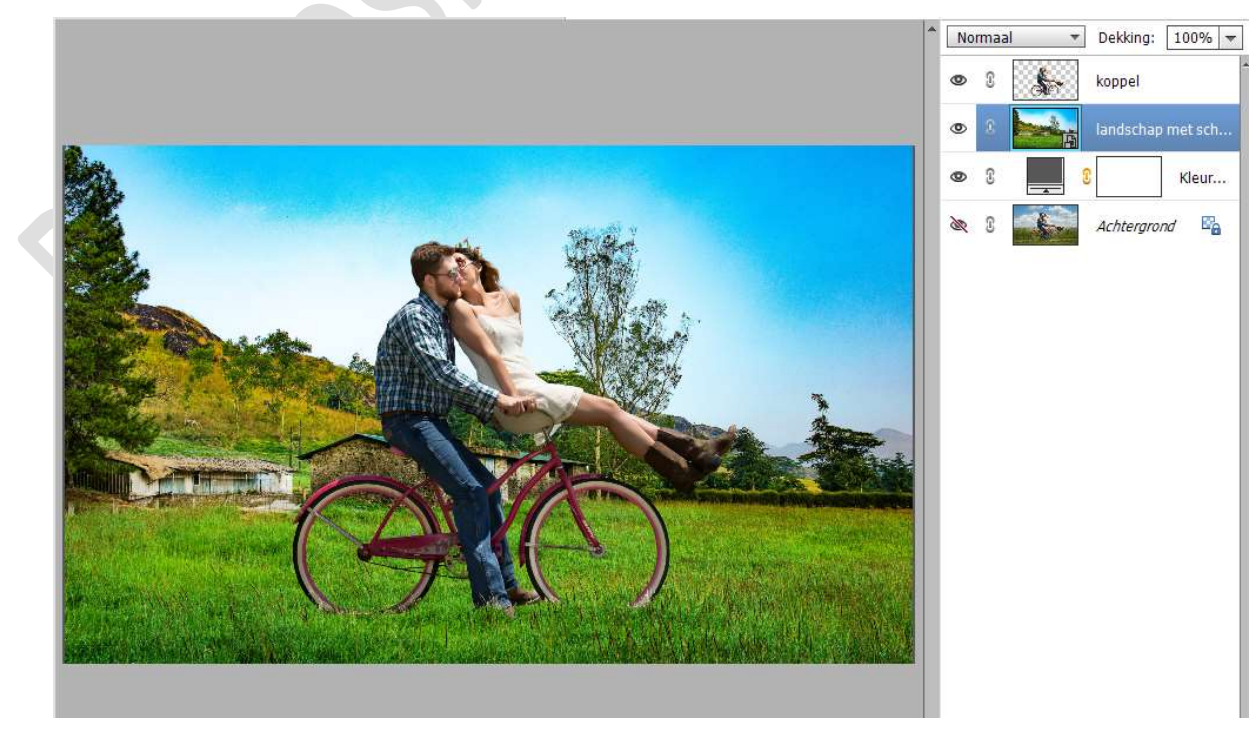

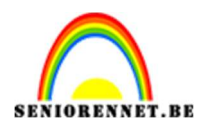

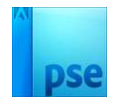

5. Activeer het **Gereedschap Rechthoekig Selectiekader**. Maak een **selectie onderaan**, zodat de fiets in gras staat.

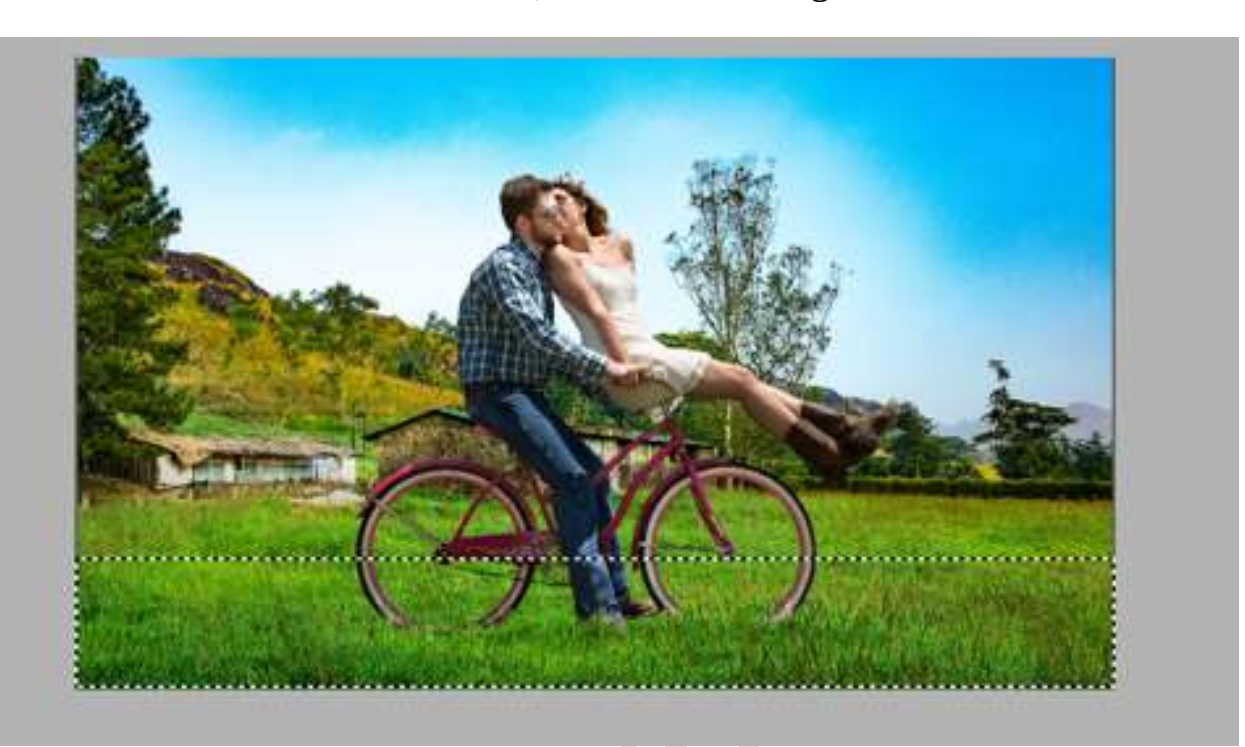

Hang een laagmasker aan deze laag.

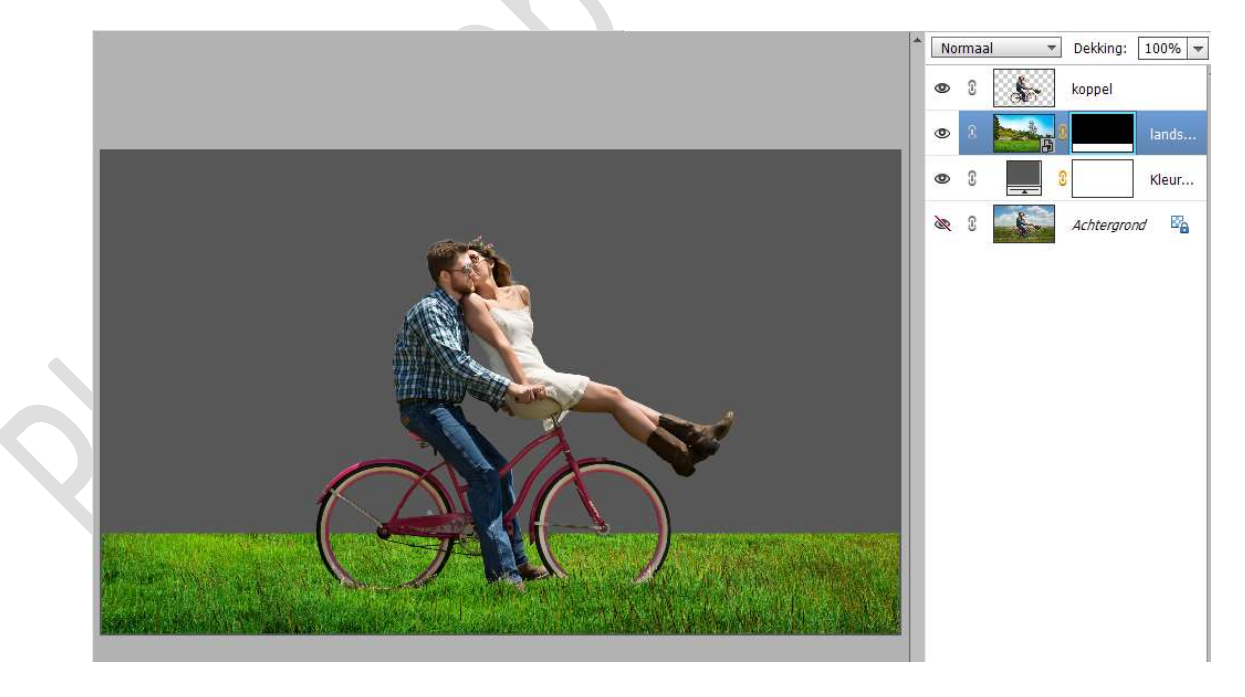

6. Activeer het Penseel Helmgras.
Activeer het laagmasker van het landschap Zet Voorgrondkleur op zwart. Zet Penseelgrootte op 256 px. Ga met dit penseel over de rand van het gras, om dit effect wat te

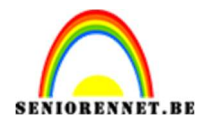

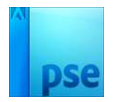

vergroten.

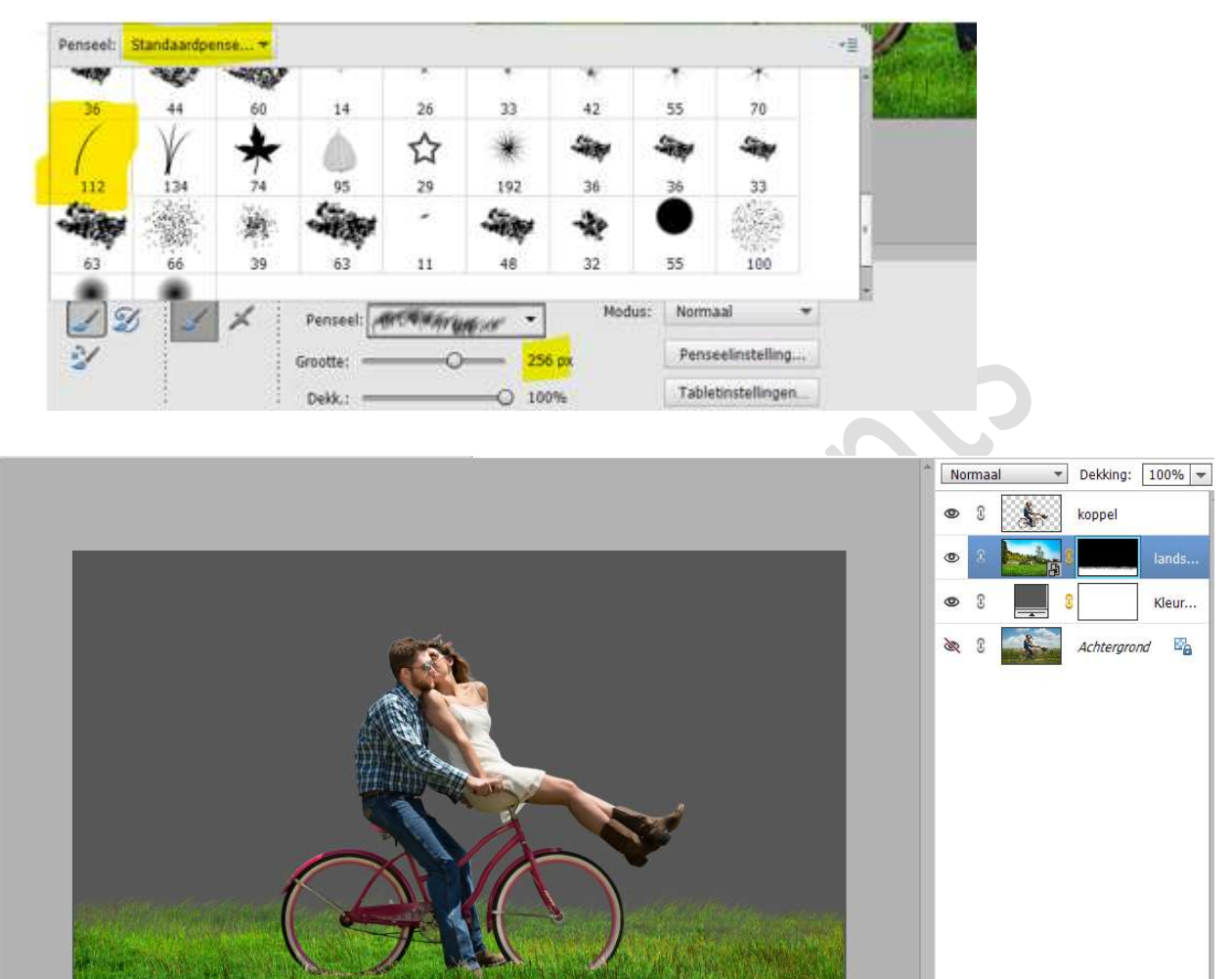

# Verzacht de **penseeldekking naar 49%** en ga nog eens met penseel over deze rand.

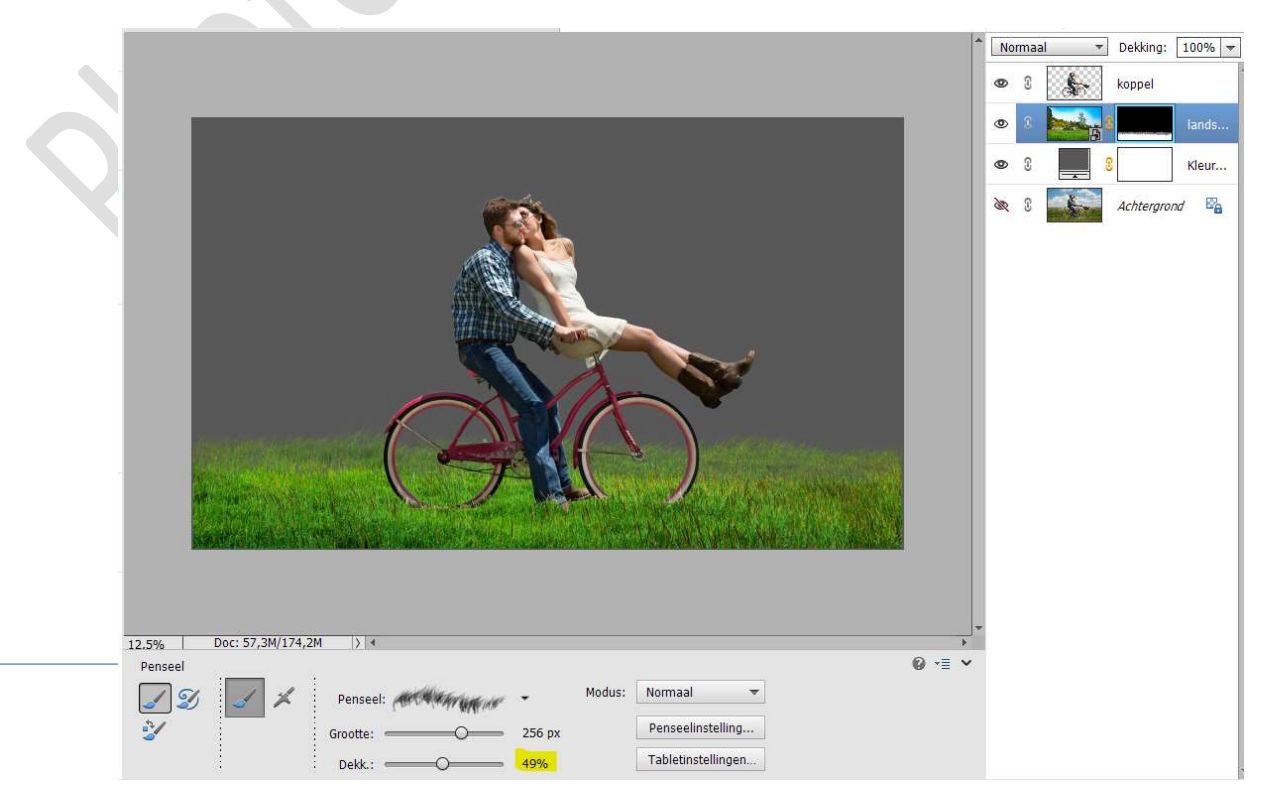

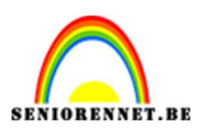

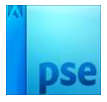

7. Maak het slotje los tussen de afbeelding en het laagmasker.
Activeer het laagmasker.
Kies Verplaatsing gereedschap en sleep wat naar beneden.

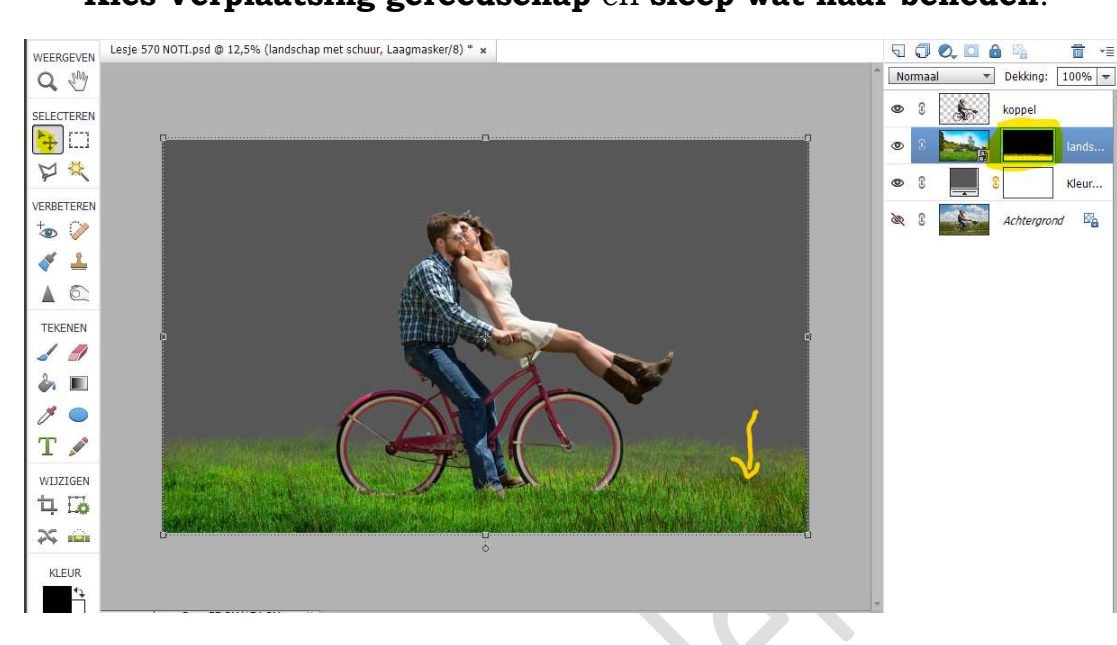

Plaats het slotje opnieuw.

8. Activeer de bovenste laag.

Plaats de **afbeelding "Landschap met bloemen**" in uw werkdocument.

Verplaats dit document boven de laag Volle kleur.

Maak deze **passend** zoals hieronder wordt weergegeven.

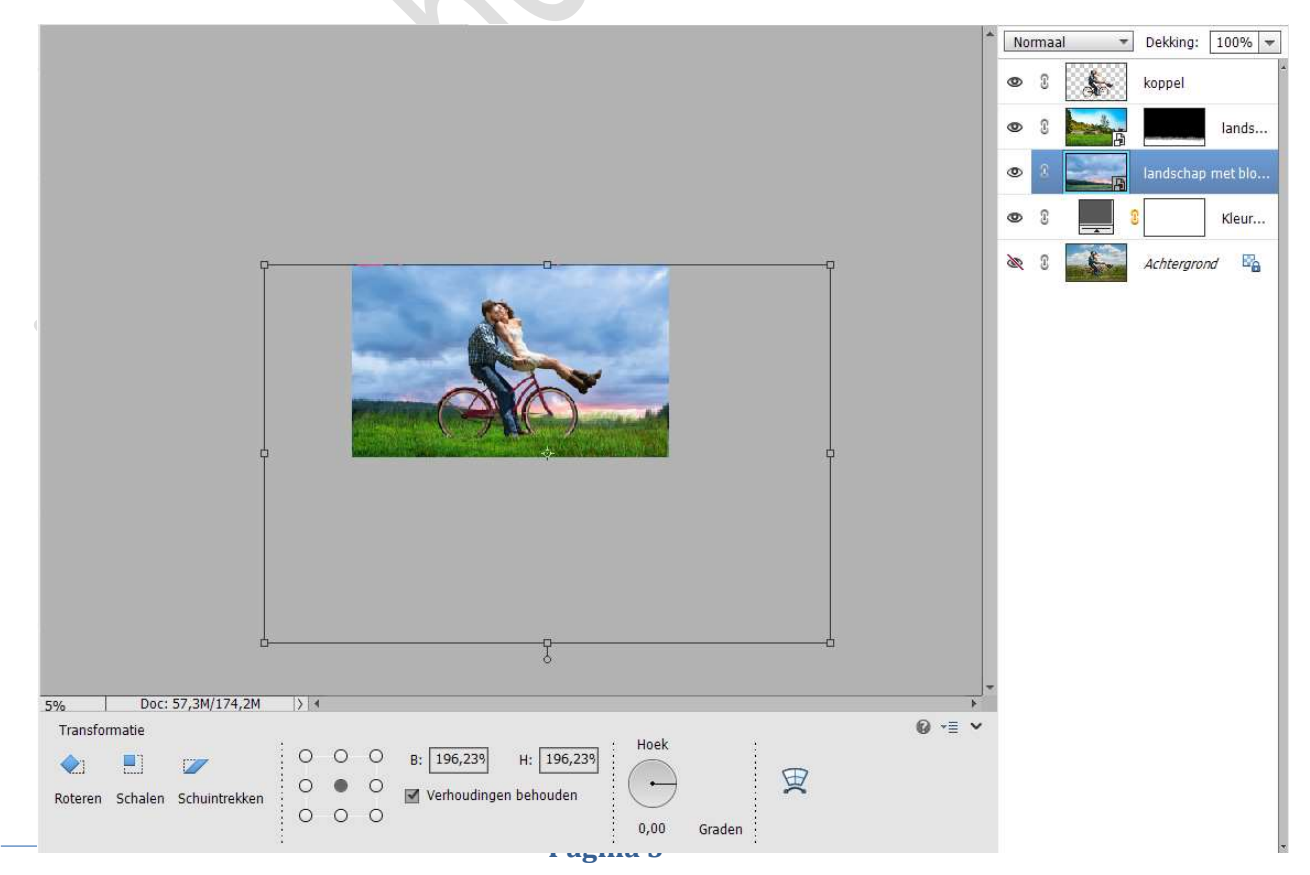

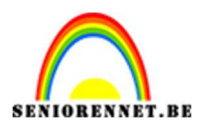

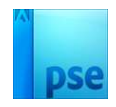

9. Op deze laag van "Landschap met bloemen" passen we een Gaussiaans vervagen toe met een straal van 11 px. Ga naar Filter → Vervagen → Gaussiaans Vervagen → Straal: 11 px.

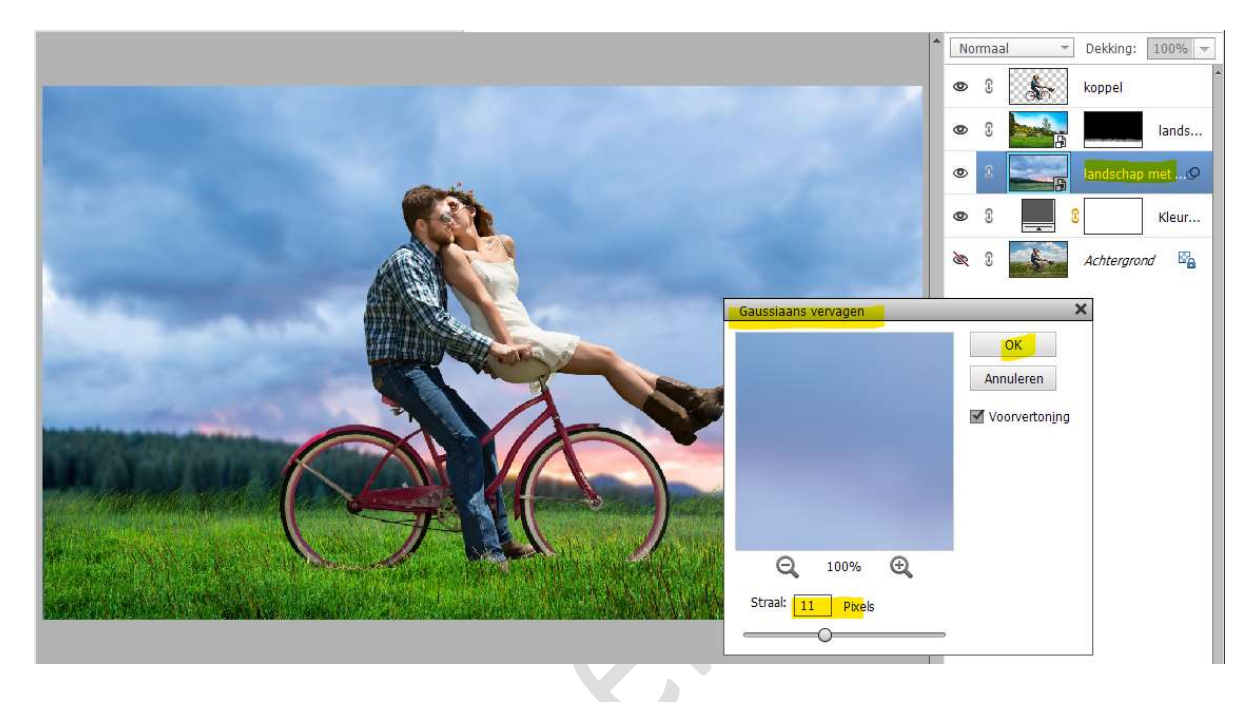

10. Plaats boven de laag Landschap met schuur een Aanpassingslaag "Kleurtoon/Verzadiging" met een Uitknipmasker.
☑ Vullen met kleur - Kleurtoon op 102 - Verzadiging op 19 - Lichtheid op 15.

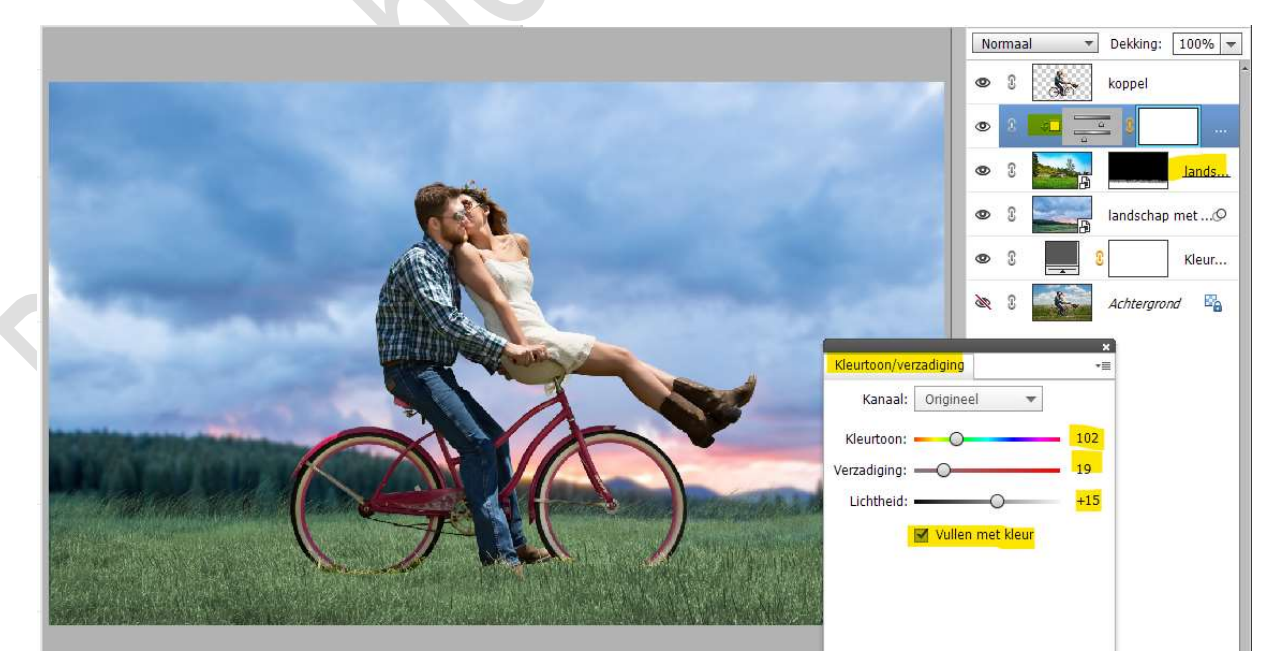

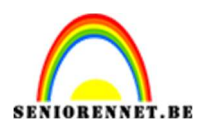

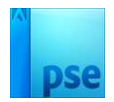

 Plaats boven de laag "Landschap met bloemen" een Aanpassingslaag Helderheid/Contrast met Uitknipmasker. Zet de Helderheid op -150.

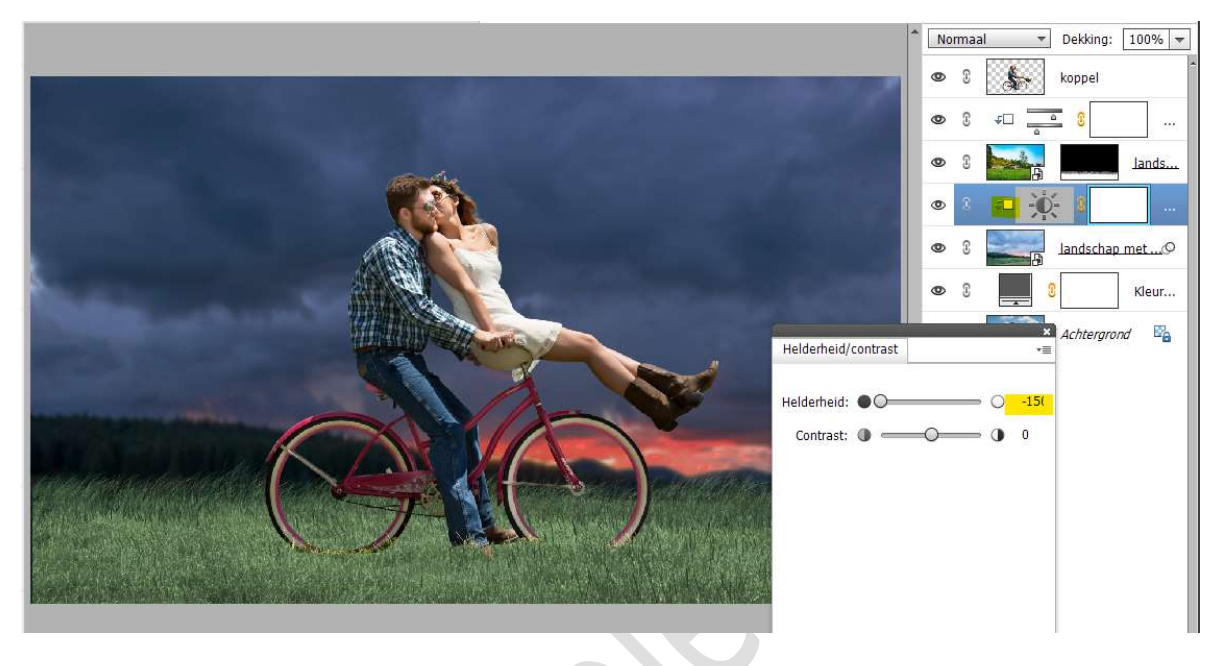

 12. Activeer het laagmasker van de Aanpassingslaag Helderheid/Contrast.
 Zet Voorgrondkleur op zwart.
 Activeer het Verloopgereedschap van Zwart naar Transparant – Lineair Verloop – Dekking: 50%

| Verloop |                                               |           |         | 0 •≣ ∨ |
|---------|-----------------------------------------------|-----------|---------|--------|
|         | Modus: Normaal                                | -         |         |        |
|         | Dekking: ———————————————————————————————————— | - 50%     | Lineair |        |
| Be      | 🗌 Omkeren 🗹 Transp.                           | 🖌 Dither. |         |        |

Trek een **lineair verloop** van **onder naar boven**, druk **Shift** in tijdens het trekken van deze verloop.

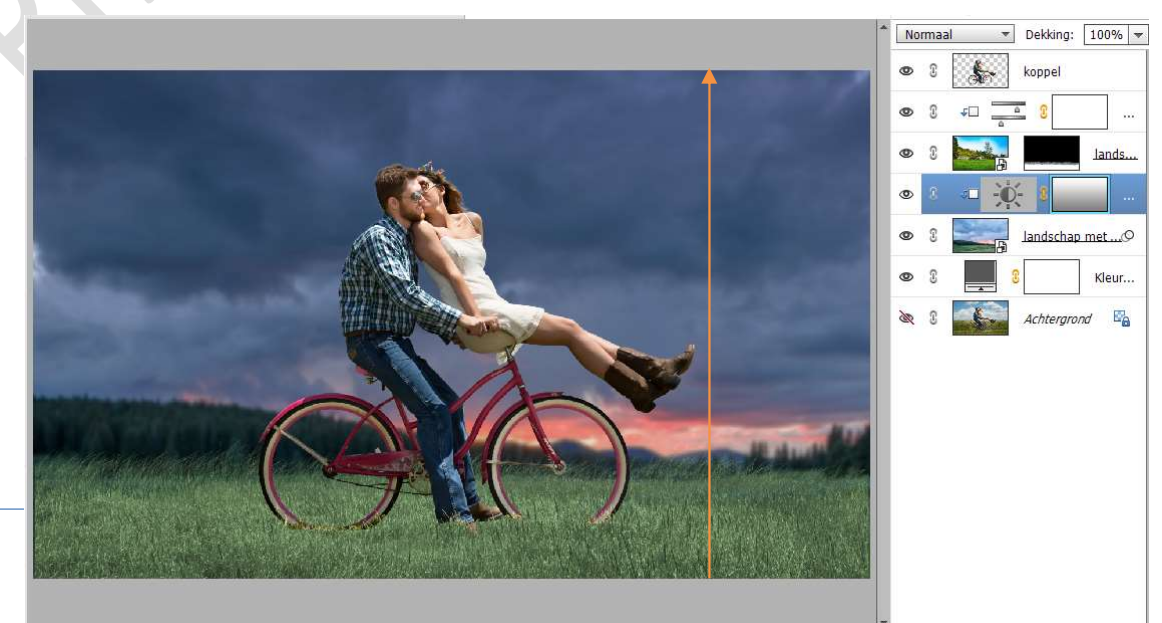

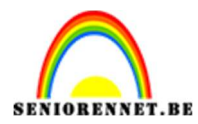

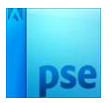

### Herhaal dit verloop 2 maal.

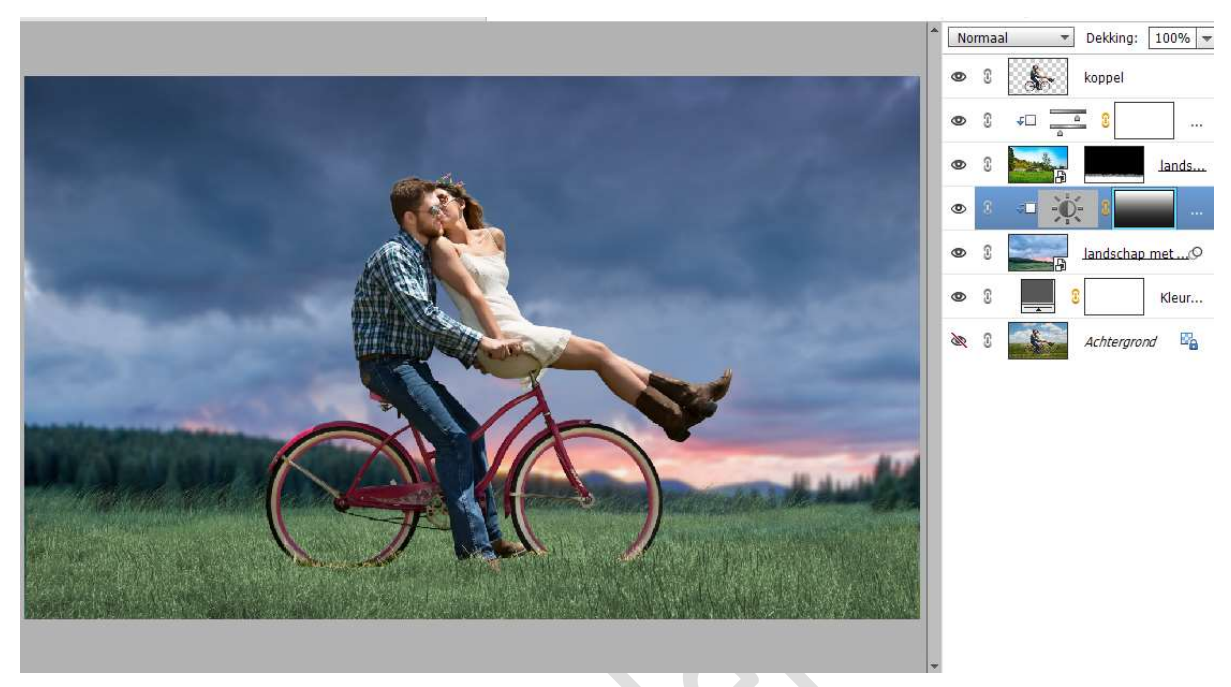

13. Plaats **boven de laag van het koppel** een **nieuwe laag** en noem deze **haar**.

Geef deze nieuwe laag een **Uitknipmasker** op laag van koppel. Activeer het Penseelgereedschap – zacht penseel van 51 px en zet de penseeldekking op 19%.

| Penseel |       |          |        |                    |  |
|---------|-------|----------|--------|--------------------|--|
| 13      | 1 1/2 | Penseel: | Modus: | Normaal 🔻          |  |
| 2       |       | Grootte: | 51 px  | Penseelinstelling  |  |
|         |       |          | 19%    | Tabletinstellingen |  |

**Zoom goed in**, zodat het haar van koppel goed zichtbaar is. **Activeer Voorgrondkleur** en kies een **donkere kleur** uit het haar van de man.

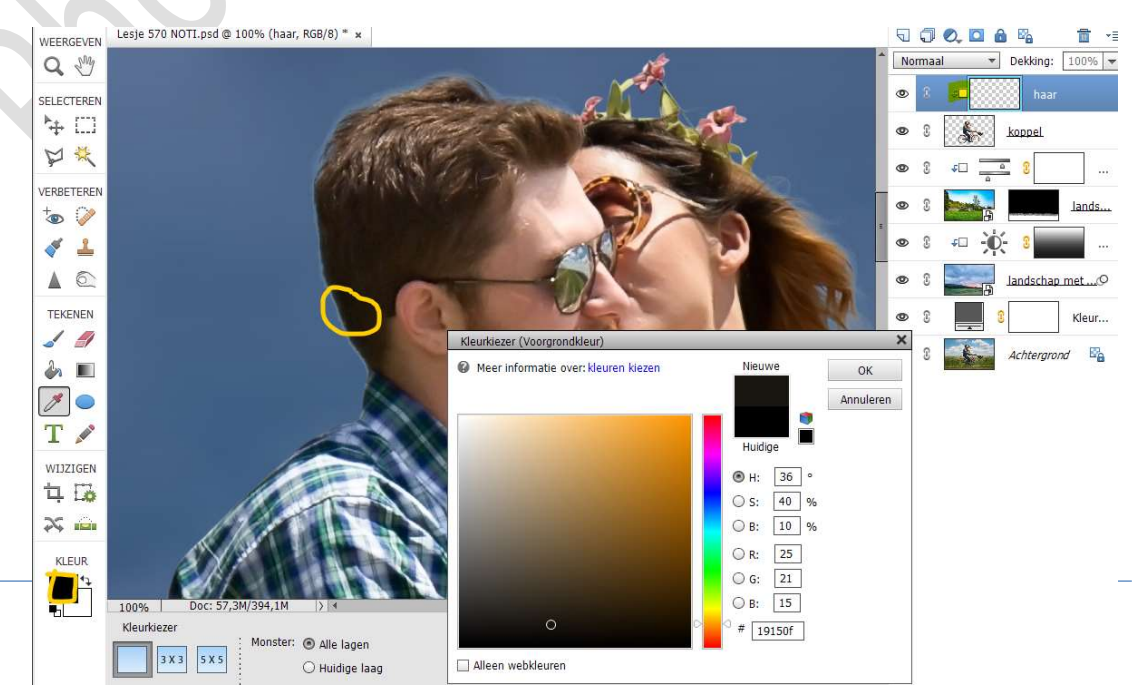

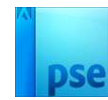

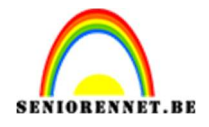

Ga met dit **penseel over het haar van de man**, zodat de **witte gloed** die nu zichtbaar is wordt **overschildert** met het gekozen kleur. Doe dit aan de **linkerzijde** van het **haar van de man**.

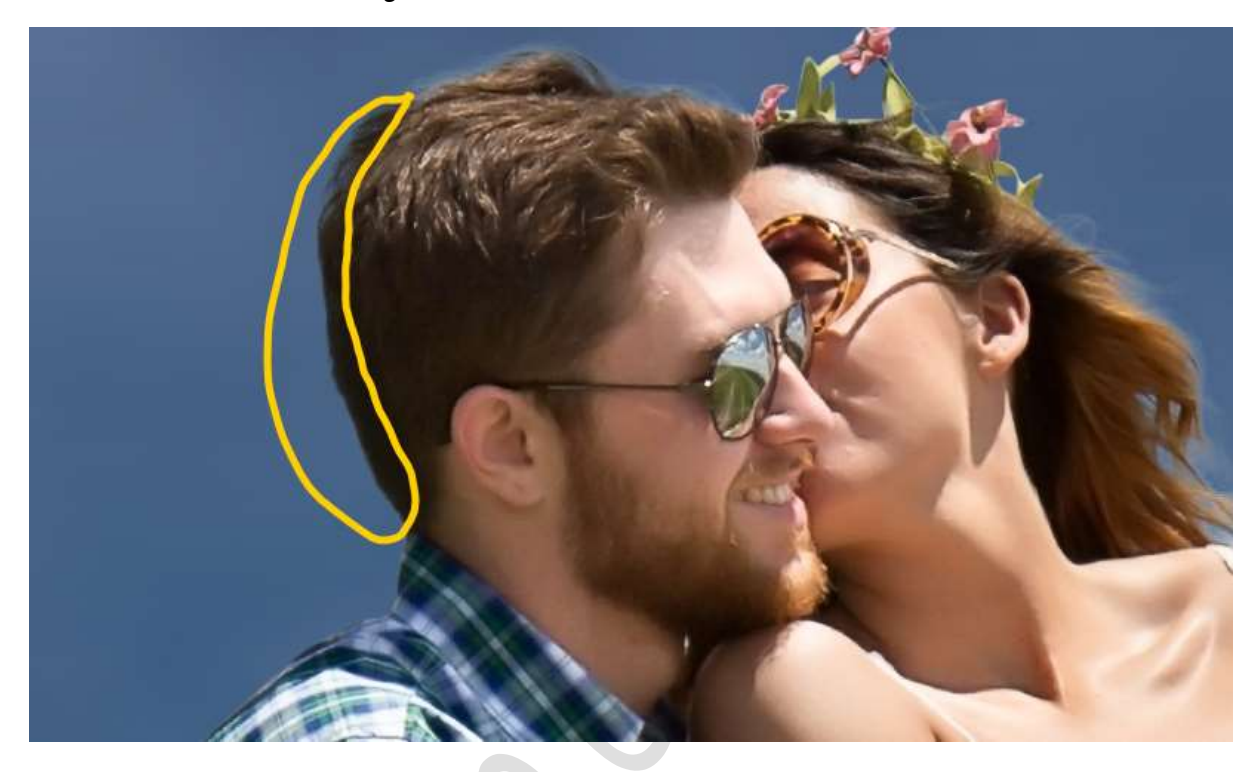

Activeer het Voorgrondkleur en nu met pipet het bruine kleur van bovenaan het haar van de man nemen. Schilder met hetzelfde penseel over het haar.

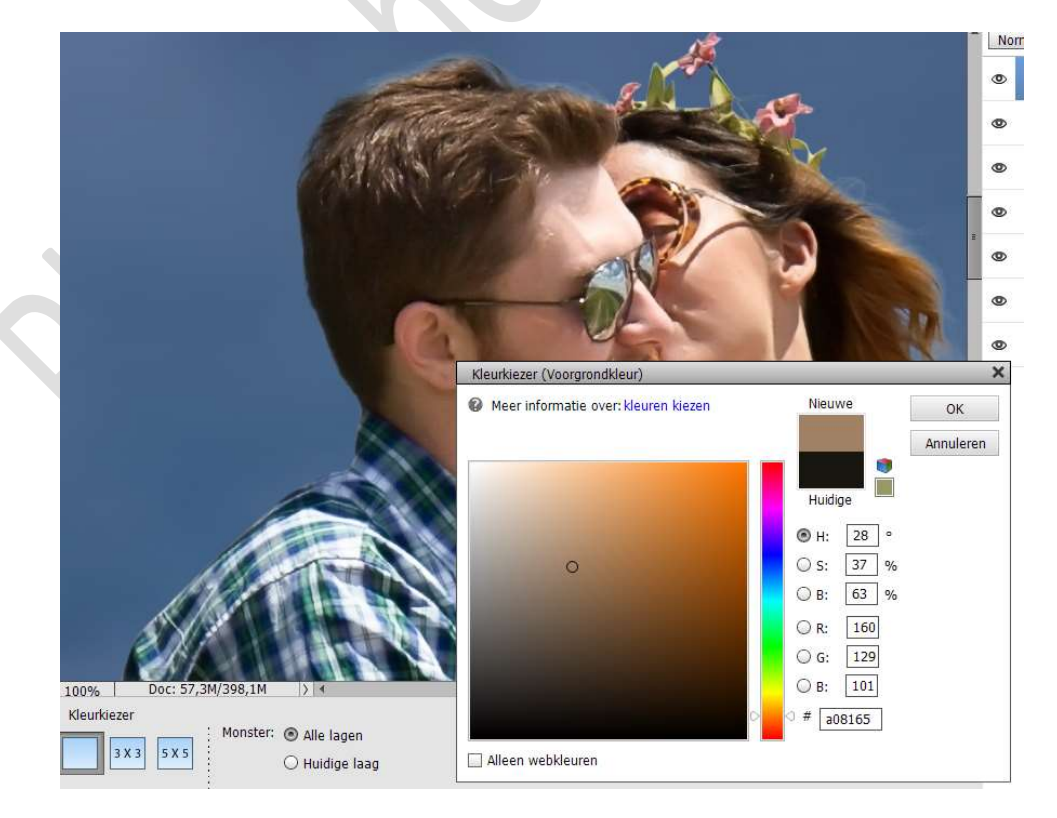

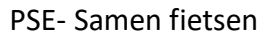

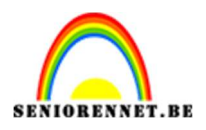

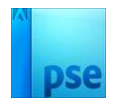

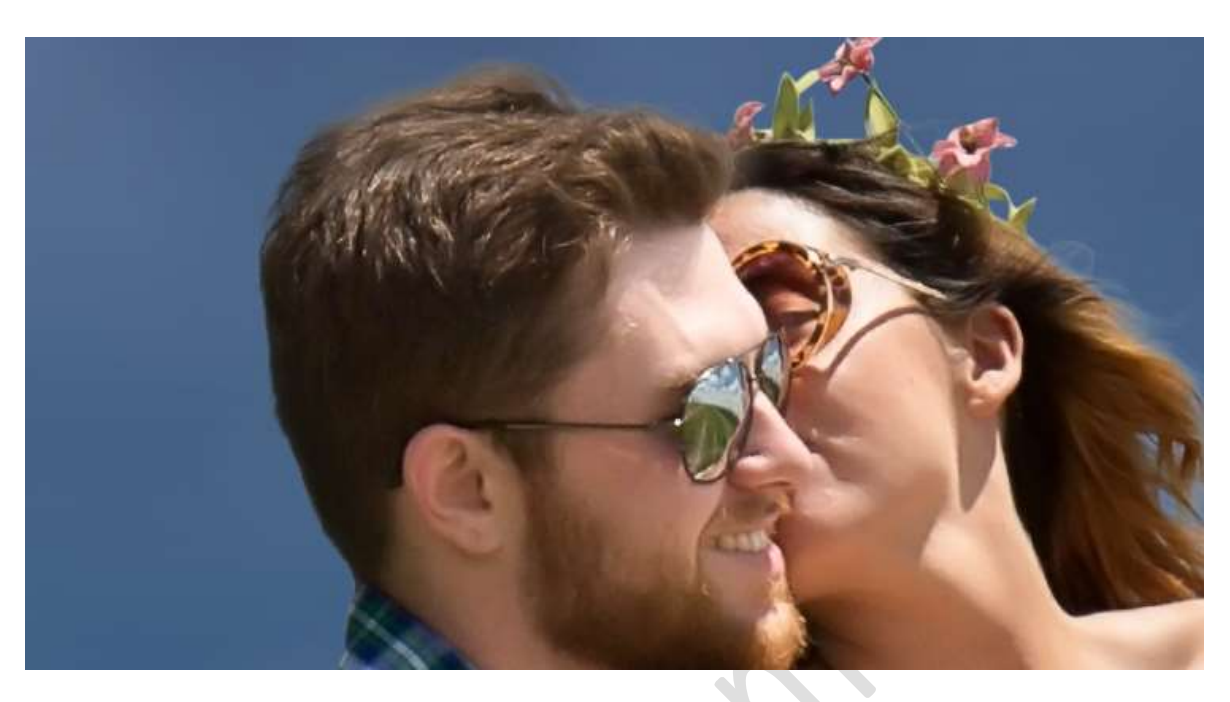

Doe nu **hetzelfde bij haar van de dame**. Kies met **pipet de kleur** en ga met dit **penseel** over de **witte gloed**.

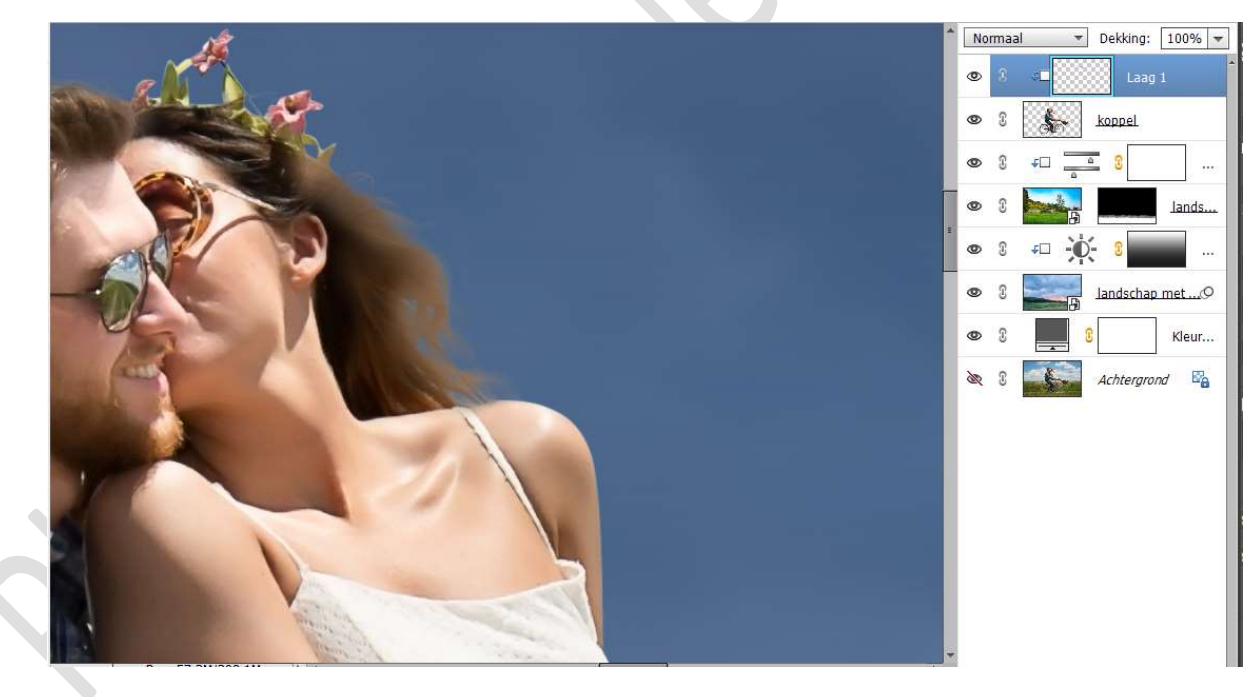

Als u gaat kijken naar de **bloemenband**, ziet u ook daar nog wat witte gloed.

Verklein de grootte van uw penseel, gebruik zowel de groene als donker roze kleur om dit aan te passen.

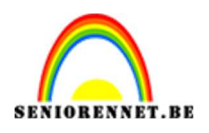

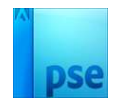

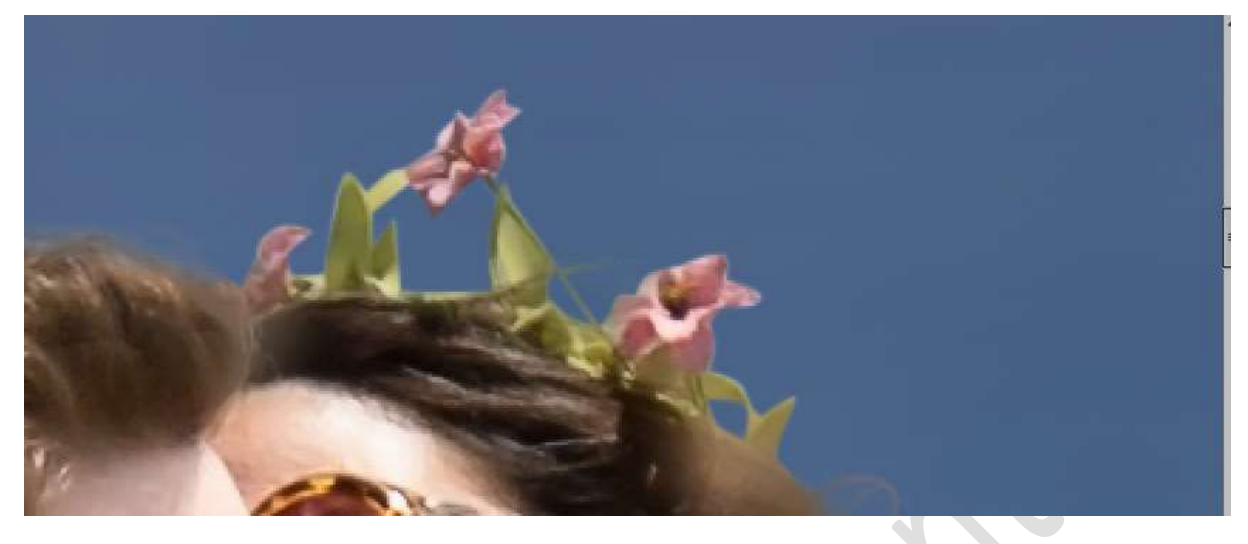

14. Plaats boven de laag Landschap met schuur een nieuwe laag, Uitknipmasker, noem deze Verloop. Zet Voorgrondkleur op Zwart. Trek een Lineair Verloop van Zwart naar Transparant met Dekking van 50%. Herhaal dit verloop 3 maal.

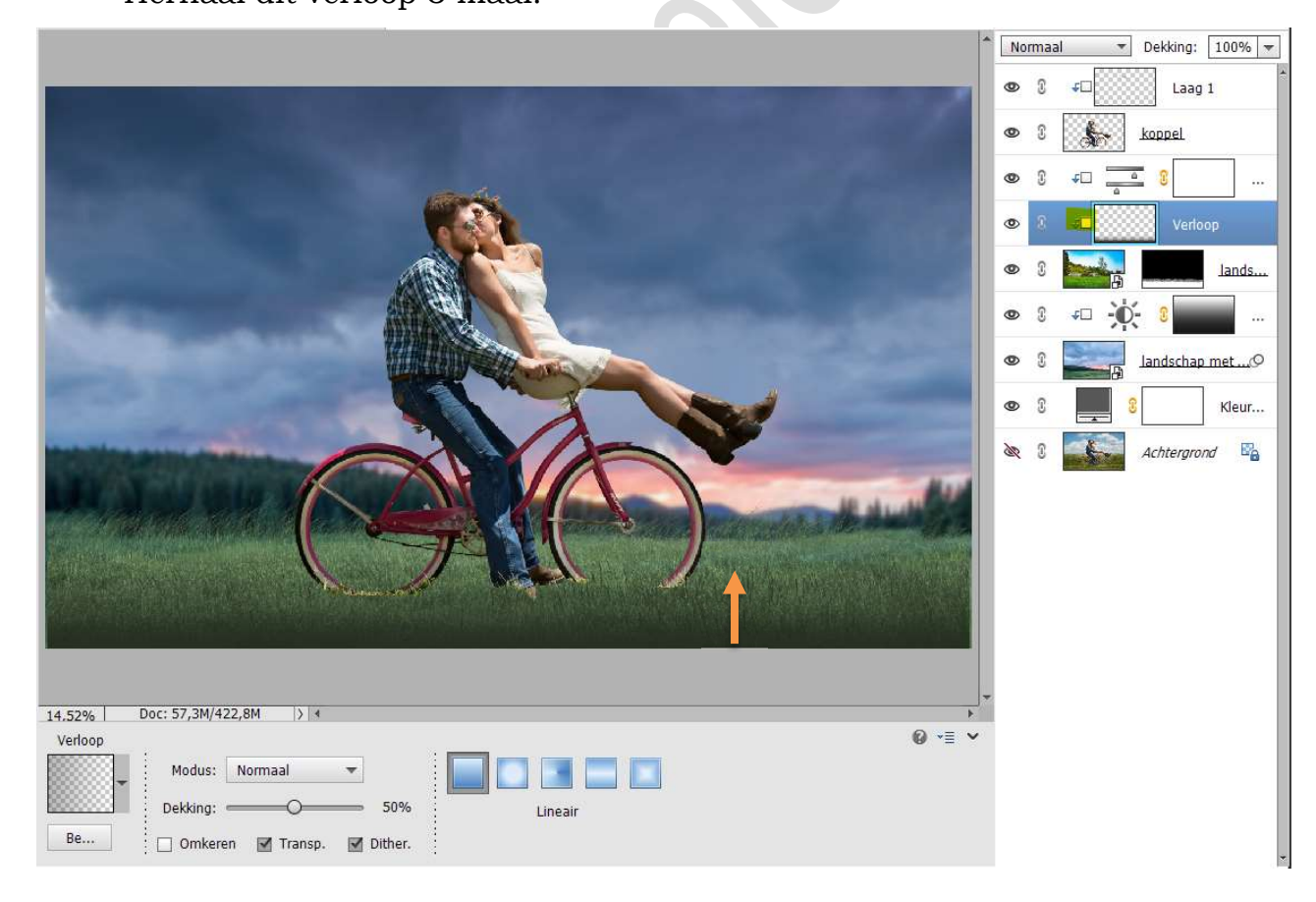

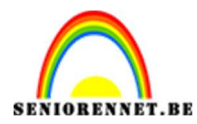

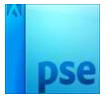

### Zet de Overvloeimodus/Laagmodus van deze laag op Zwak Licht.

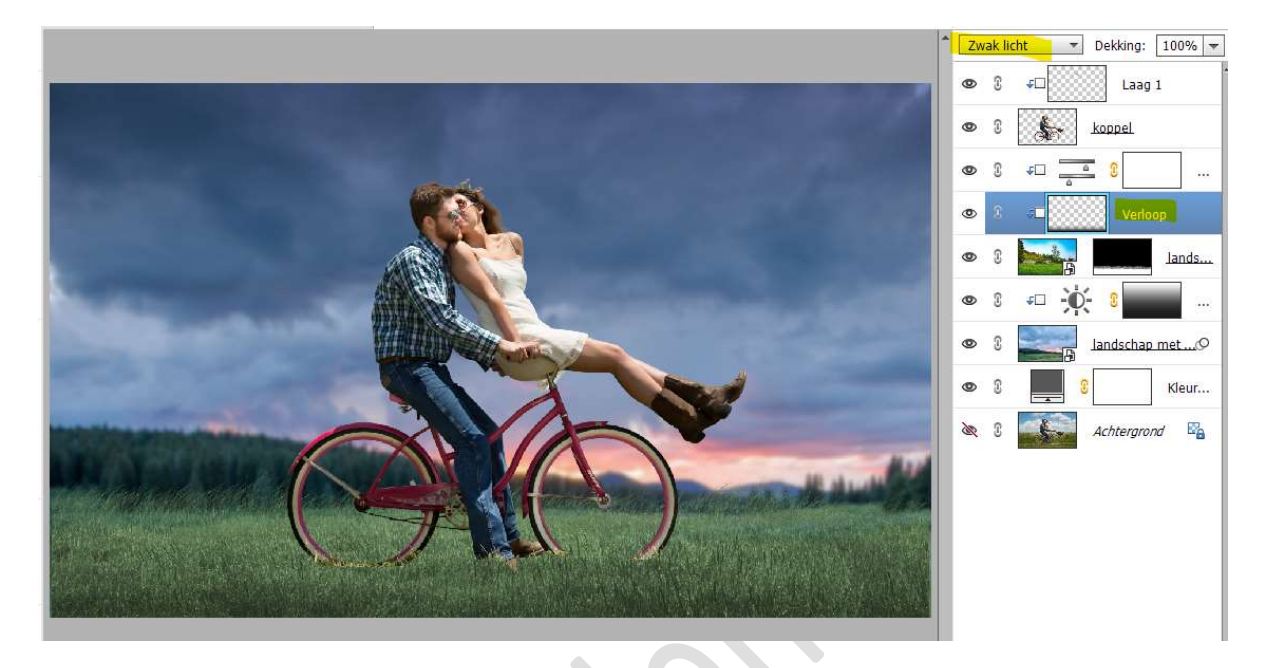

15. Activeer de laag van het koppel en hang er een laagmasker aan. Activeer het penseel Helmgras met penseelgrootte van 198 px – penseeldekking van 100%

**Zet Voorgrondkleur en Achtergrondkleur op zwart** Zoom goed in, zodat de **banden van de fiets goed zichtbaar** zijn. Ga met dit **penseel over de banden**, onderaan, zodat deze nog wat meer in gras zitten.

Doe dit ook met de linker broekspijp en schoen.

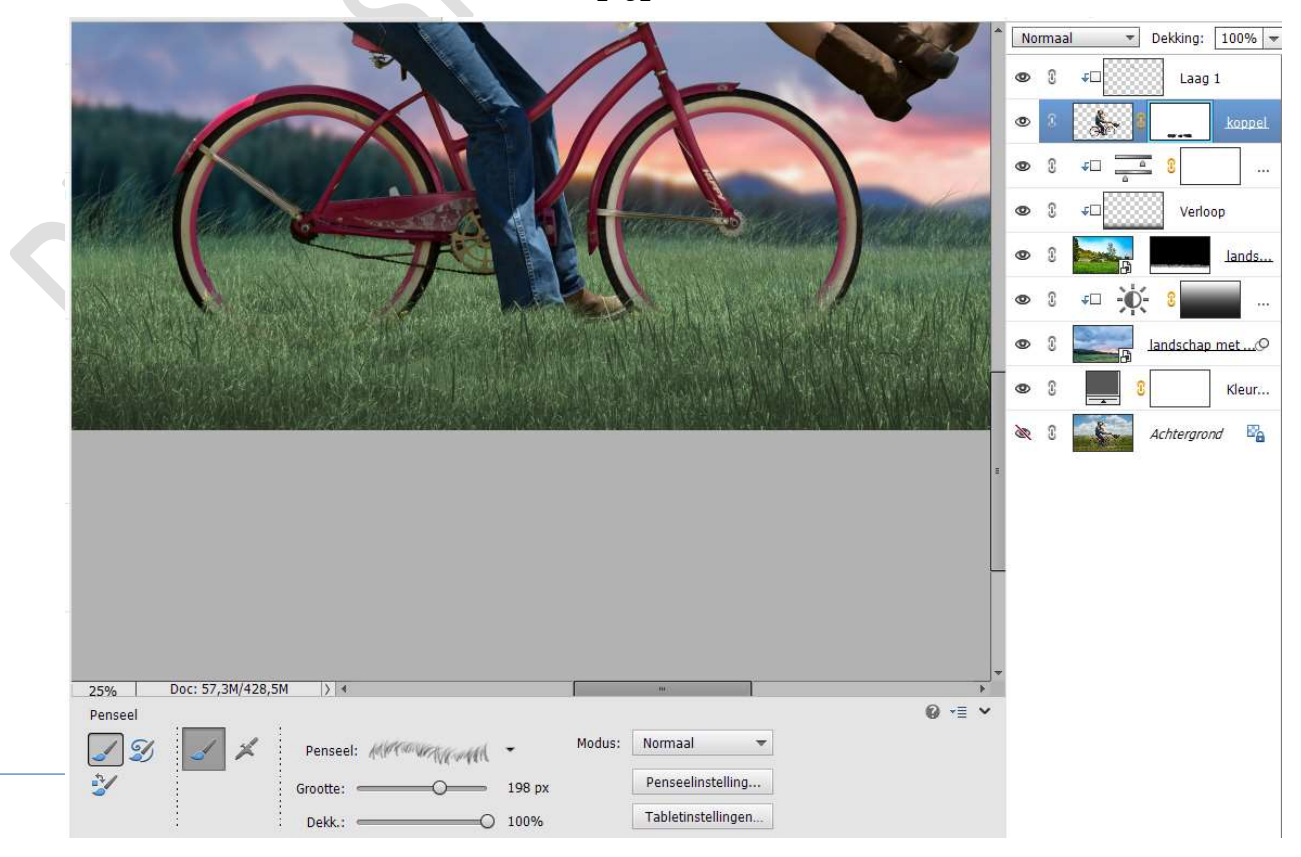

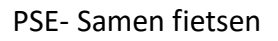

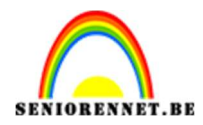

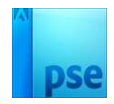

16. Plaats boven de Aanpassingslaag Helderheid/Contrast een nieuwe Aanpassingslaan 'Kleurtoon/Verzadiging' met Uitknipmasker.
☑ Vullen met kleur - Kleurtoon: 234 - Verzadiging: 31 -Lichtheid: -11

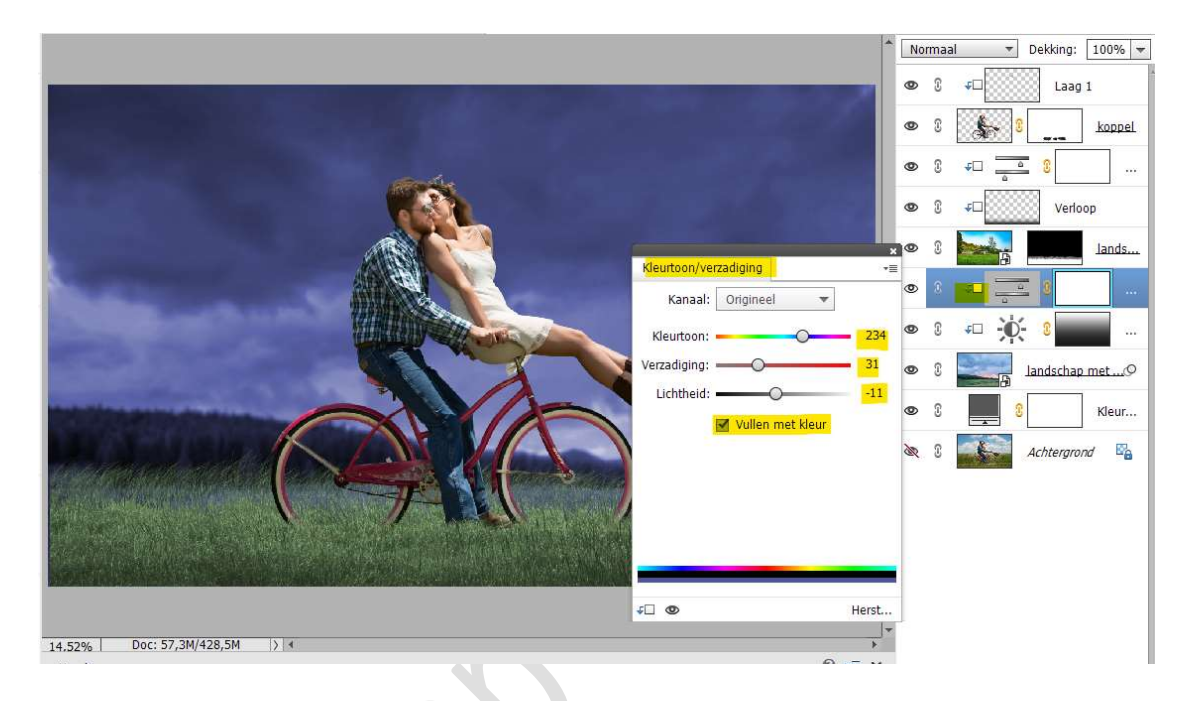

17. Plaats daarboven nog een Aanpassingslaag Kleurtoon/Verzadiging, met Uitknipmasker.
Wijzig het Kanaal van Origineel naar Cyaan tinten en zet de verzadiging op -86.

|                              | -                      | Norr     | naal         | ▼ Dekking: | 100% 🔫           |
|------------------------------|------------------------|----------|--------------|------------|------------------|
|                              |                        | 0        | 0 +D         | Laa        | 1 <mark>1</mark> |
|                              |                        | ۲        | C 🖇          | 8          | koppel           |
| and a                        |                        | 0        | C +          | <u> </u>   | 1.41.5           |
|                              | 1000                   | 0        | C ≁□         | Verl       | pop              |
| Kieur                        | toon/verzadiging -     | 0        | 0            |            | lands            |
|                              | Kanaal: Cyaan tinten 💌 | 0        | 8 🚾          | <u> </u>   |                  |
| Kle                          | urtoon: O 0            | 0        | ° <b>↓</b> □ | <u> </u>   |                  |
| Verza                        | diging: -0             | 0        | C *          | 0 8        | - m              |
|                              | Vullen met kleur       | 0        |              | B landscha | o metØ           |
|                              | 1 19. 19               | 0        | 0            | 3          | Kleur            |
|                              | 0 0+0-                 | <i>M</i> | 0            | Achtergro  | and 📴            |
| 135°                         | / 165° 195° \ 225°     |          |              |            |                  |
|                              |                        |          |              |            |                  |
| ±□                           | De Herst               | ļ        |              |            |                  |
| 14.52% Doc: 57,3M/428,5M > 4 | *                      |          |              |            |                  |
| Pagina                       |                        |          |              |            |                  |
| 13                           |                        |          |              |            |                  |

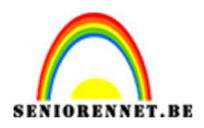

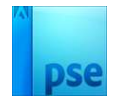

# Wijzig dan ook het kanaal naar Blauwe tinten en zet de Verzadiging op -20.

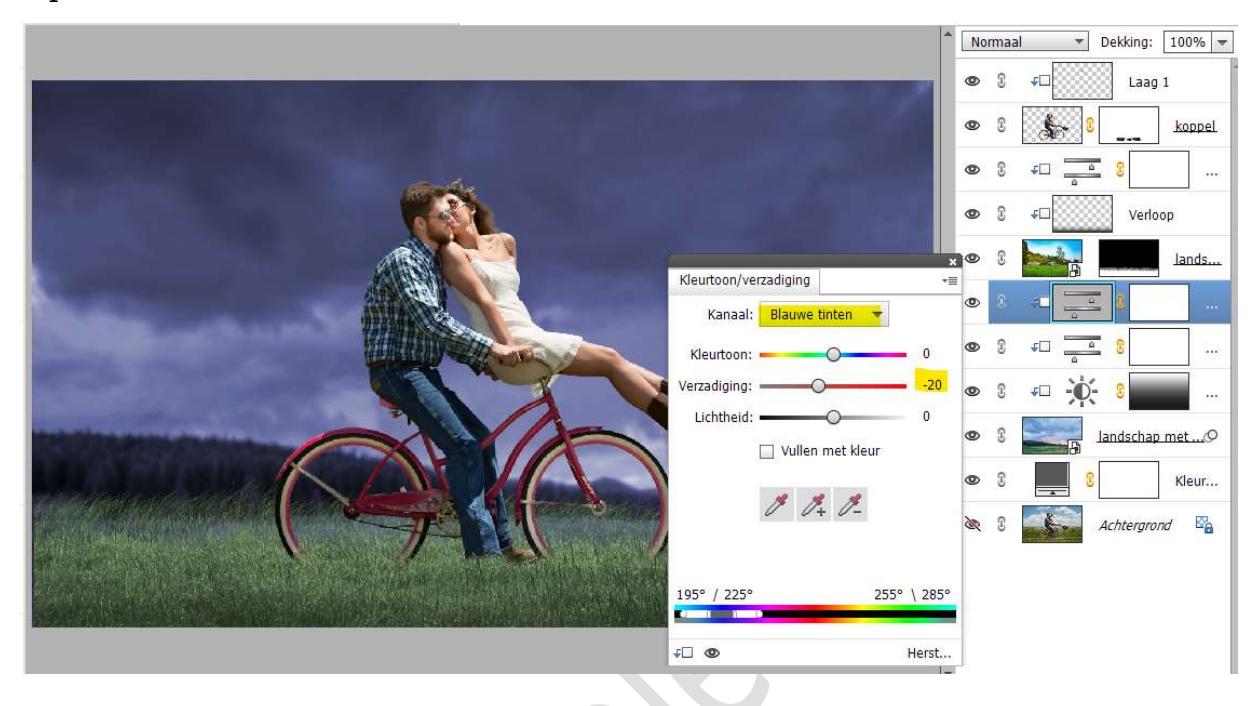

18. Plaats onder de laag van het koppel een nieuwe laag en noem deze oranje gloed.

Zet Voorgrondkleur op #EF3E00

Neem een zacht penseel en zet de grootte op 1406px -

### penseeldekking van 100%

Plaats deze **penseel achter het achterwerk** van het **meisje** en **klik** met dit **penseel**.

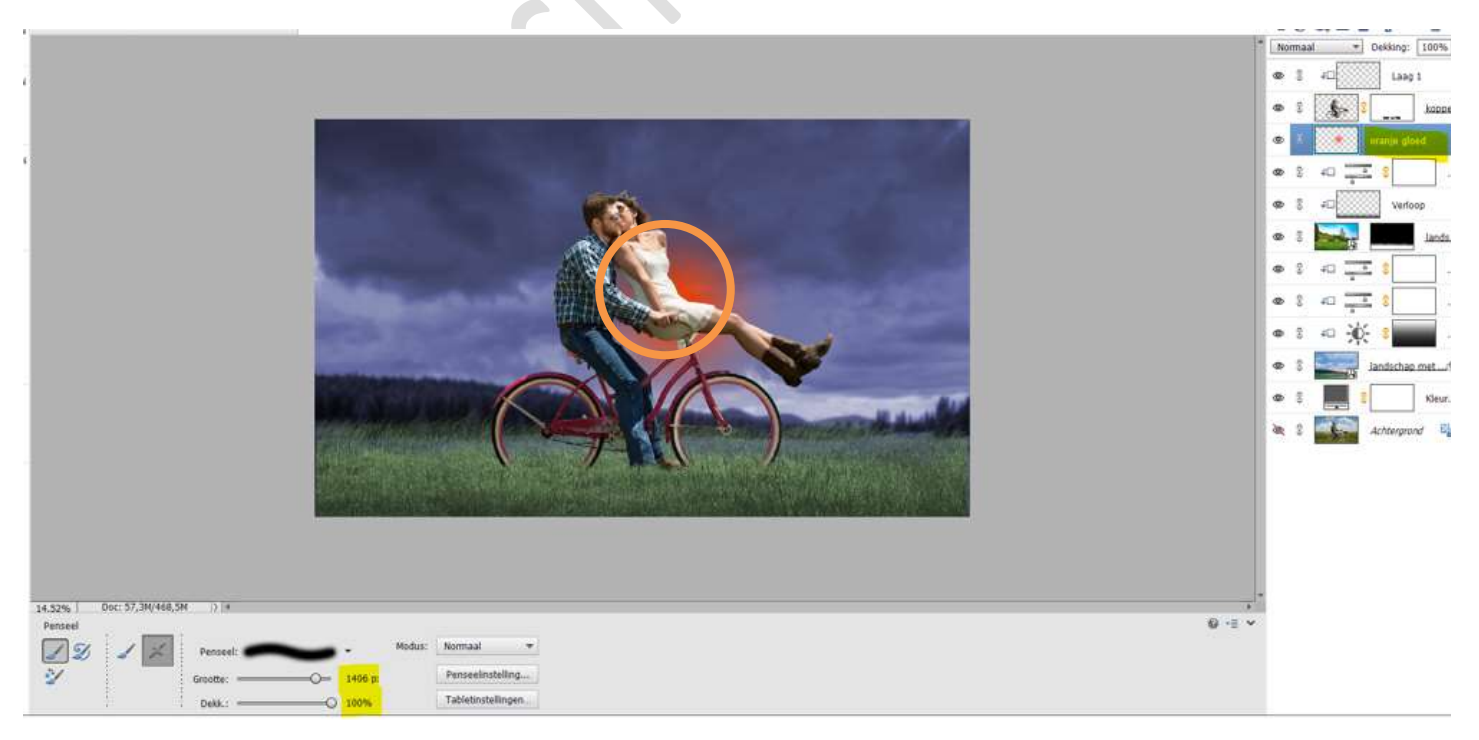

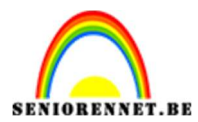

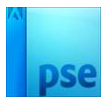

### Zet de Overvloeimodus/laagmodus op Lineair Tegenhouden (toevoegen)

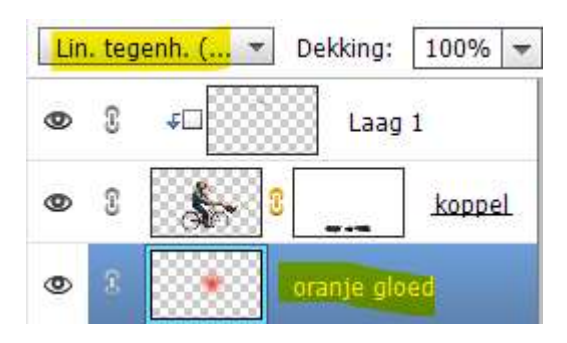

19. We willen ook nog wat de **roze gloed** terug hebben op onze achtergrond.

Activeer de Kleurtoon/Verzadiging boven de afbeelding Landschap met schuur.

Activeer het laagmasker.

Neem een **zwart zacht penseel** en ga over de **bovenkant** van de **bergtoppen**.

Ik zie ook dat er nog wat van die **blauwe gloed op gras** ligt en ga dit ook verwijderen met dit penseel.

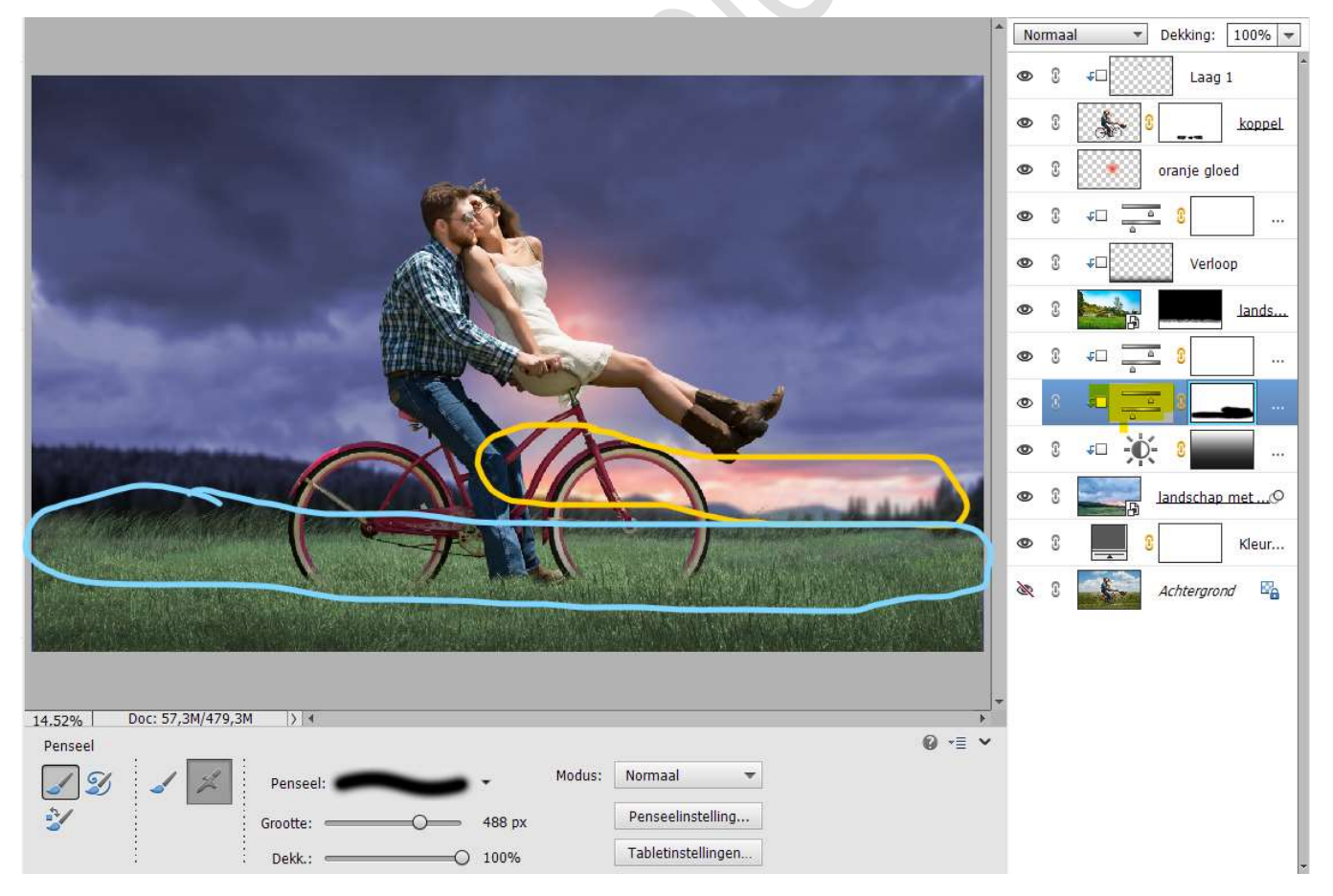

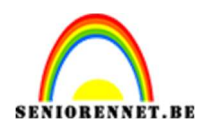

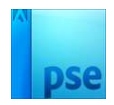

20. Activeer terug de laag oranje gloed. Activeer het Verplaatsingsgereedschap. Plaats deze wat naar onder naar voorste wiel.

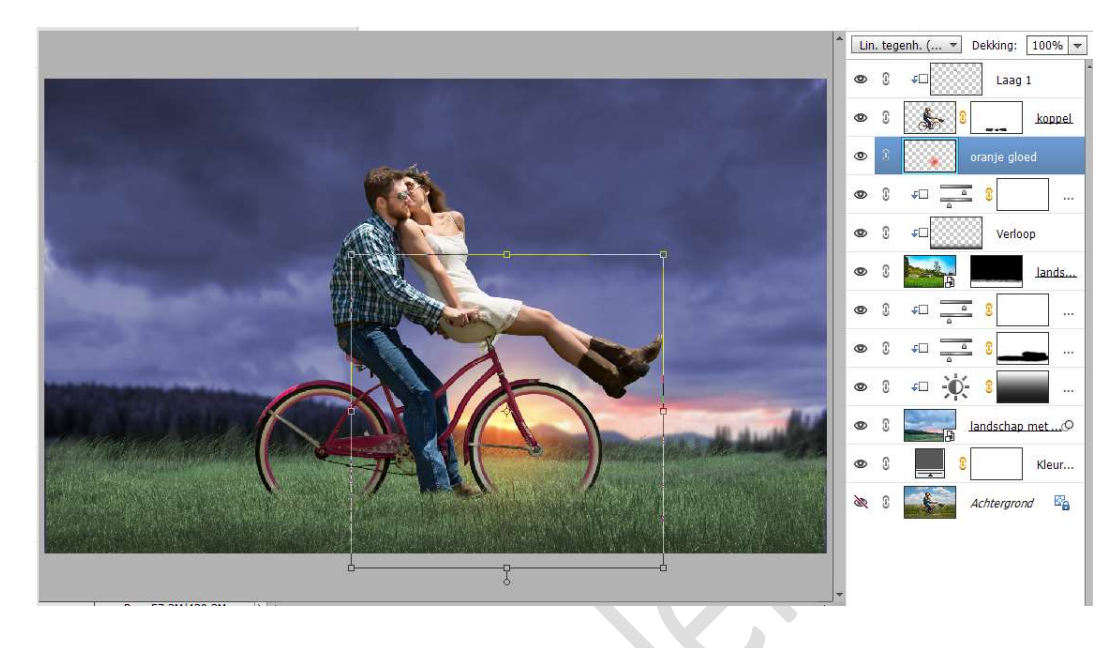

Doe CTRL+T, zet de breedte op 396,29% en de Hoogte op 105, 36%.

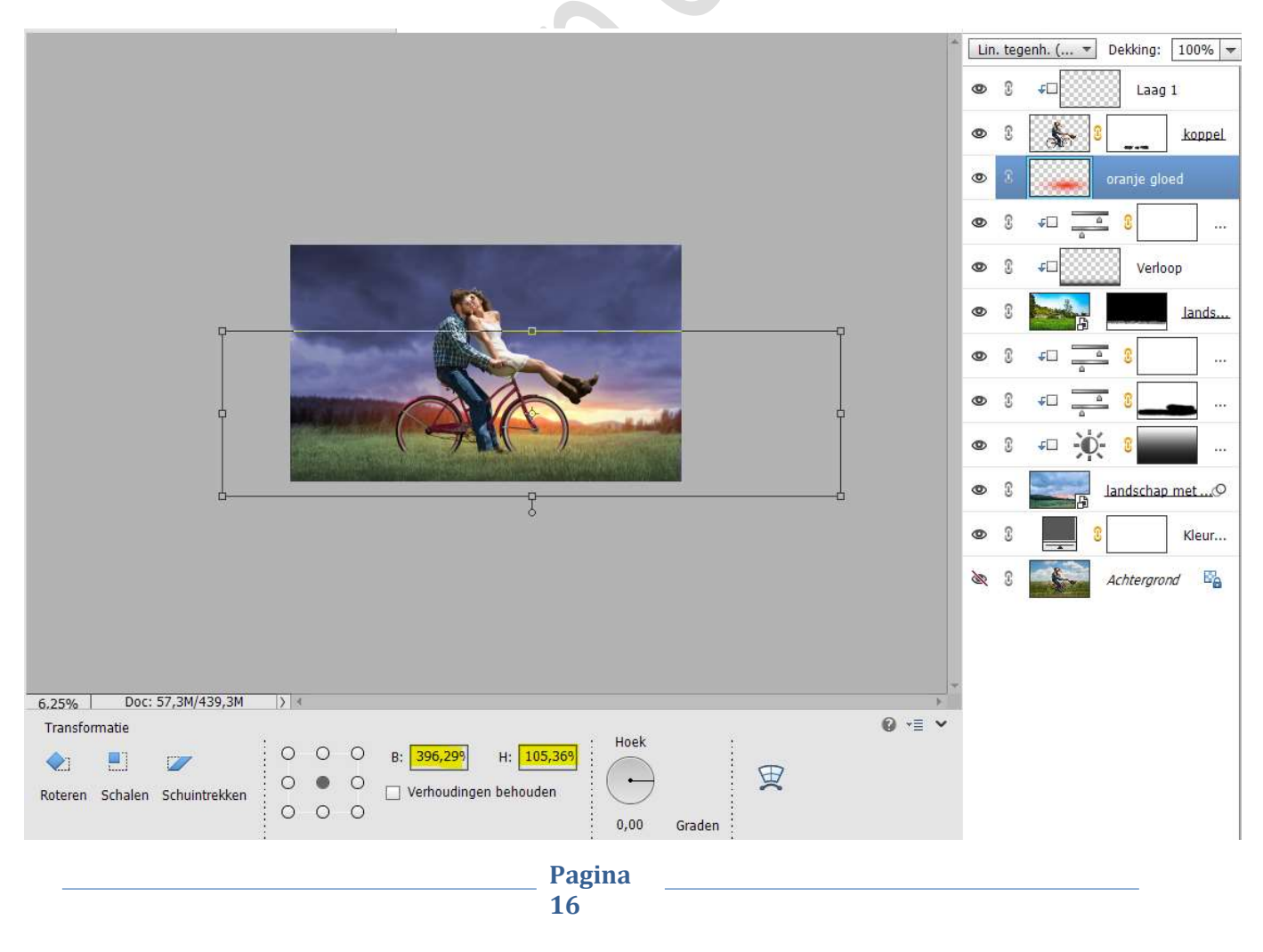

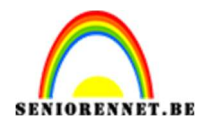

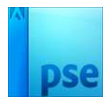

### Zet de Laagdekking van deze laag op 59%.

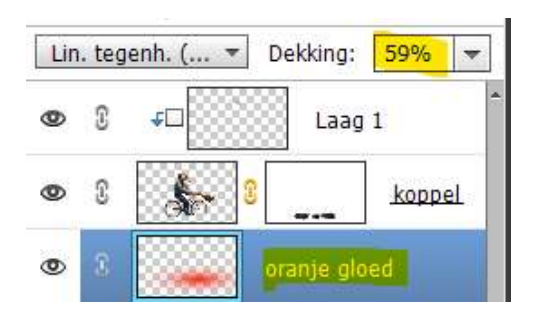

21. Plaats onder de laag oranje gloed een Aanpassingslaag Fotofilter →Uitknipmasker → Filter: Warm filter (85) → Dichtheid: 100% → ☑ Lichtsterkte behouden.

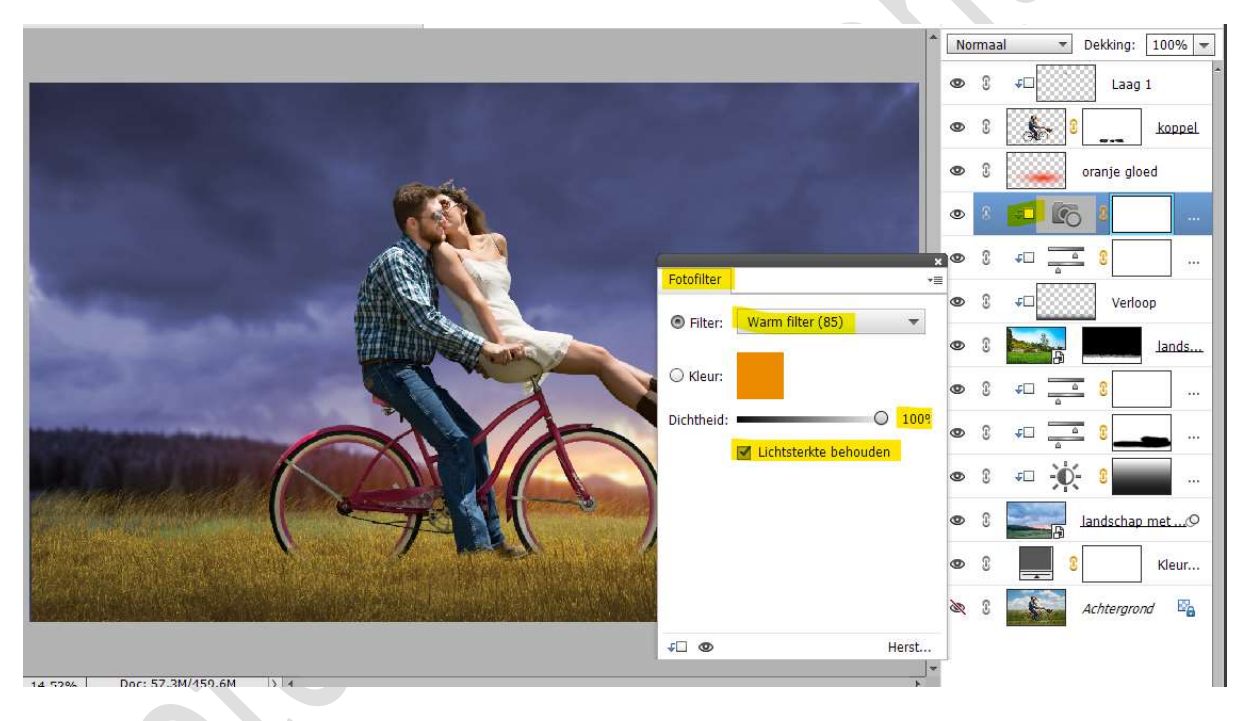

Zet de laagdekking van deze Fotofilter op 65%

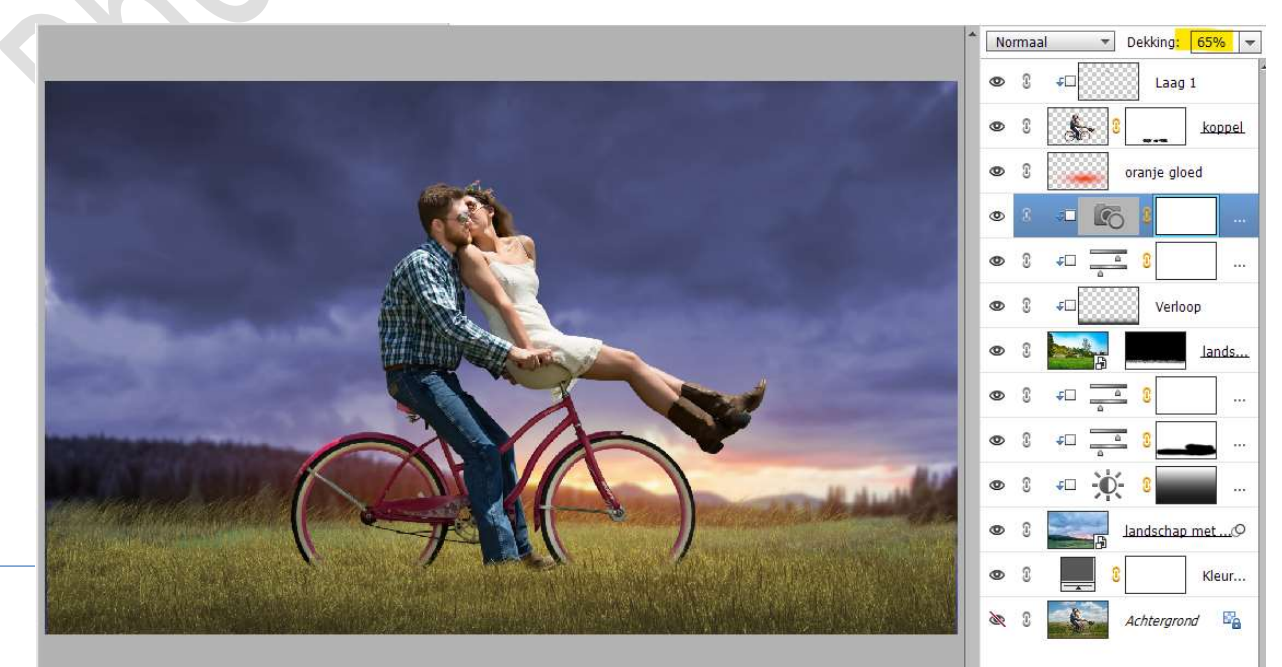

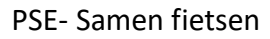

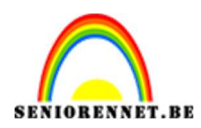

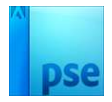

### 22. Activeer de laag van het koppel. Doe CTRL+J

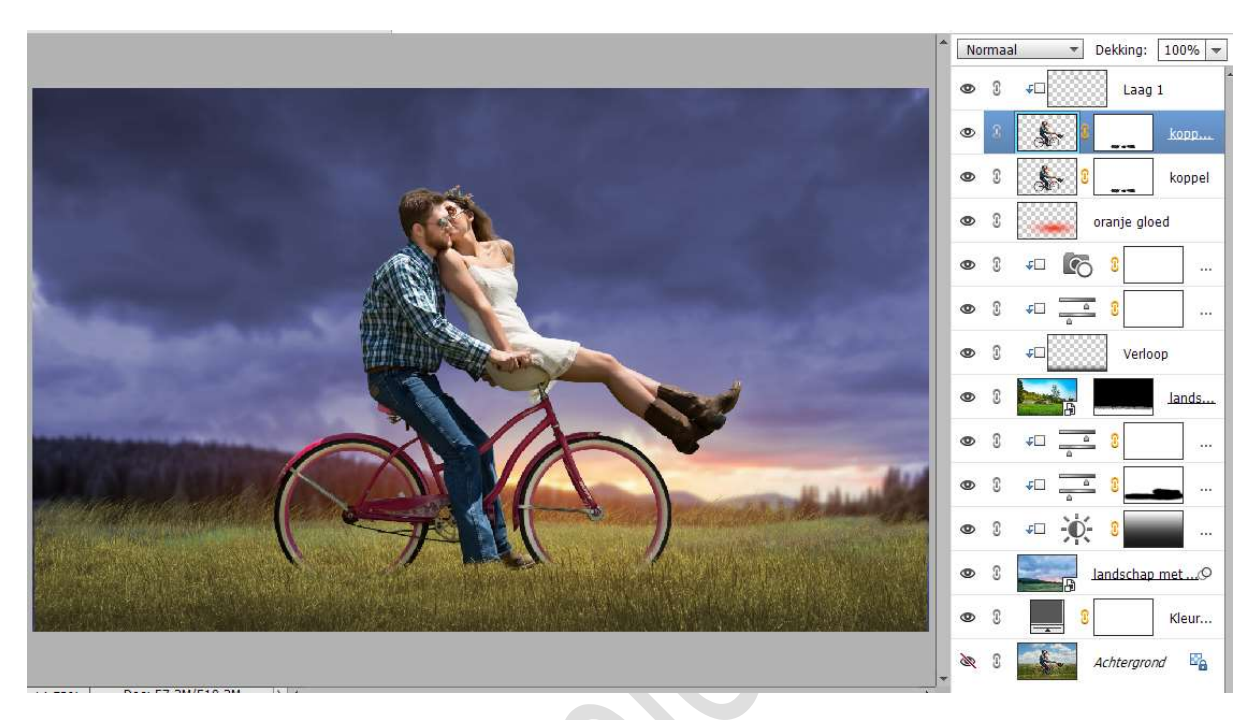

### Activeer de onderste laag van het koppel. Activeer het laagmasker. Klik met uw rechtermuisknop → Uitklapmasker → Laagmasker toepassen.

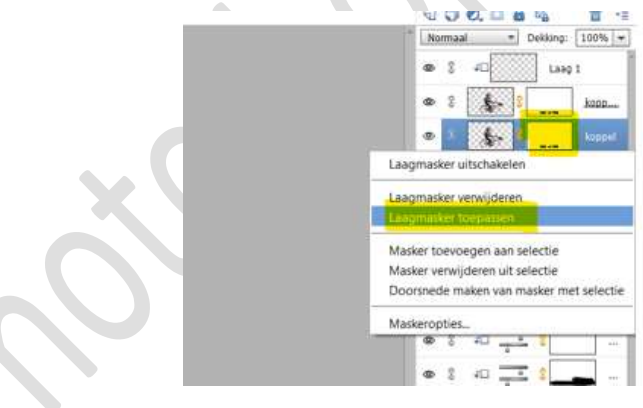

Wijzig de naam van koppel naar schaduw.

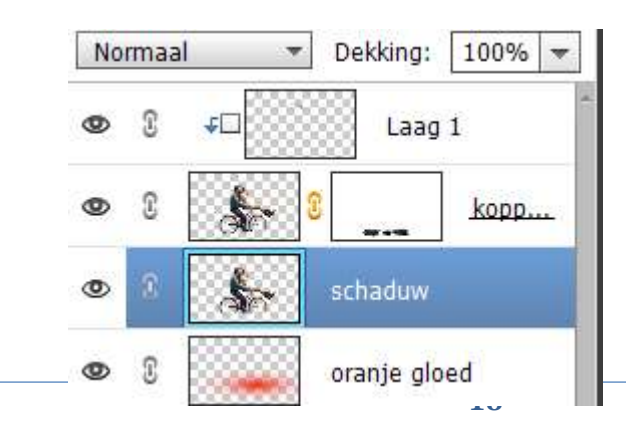

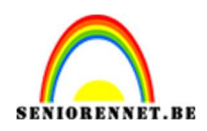

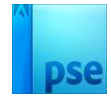

Doe **CTRL+U** (Kleurtoon/Verzadiging) en zet de **lichtsterkte op -100**  $\rightarrow$  OK

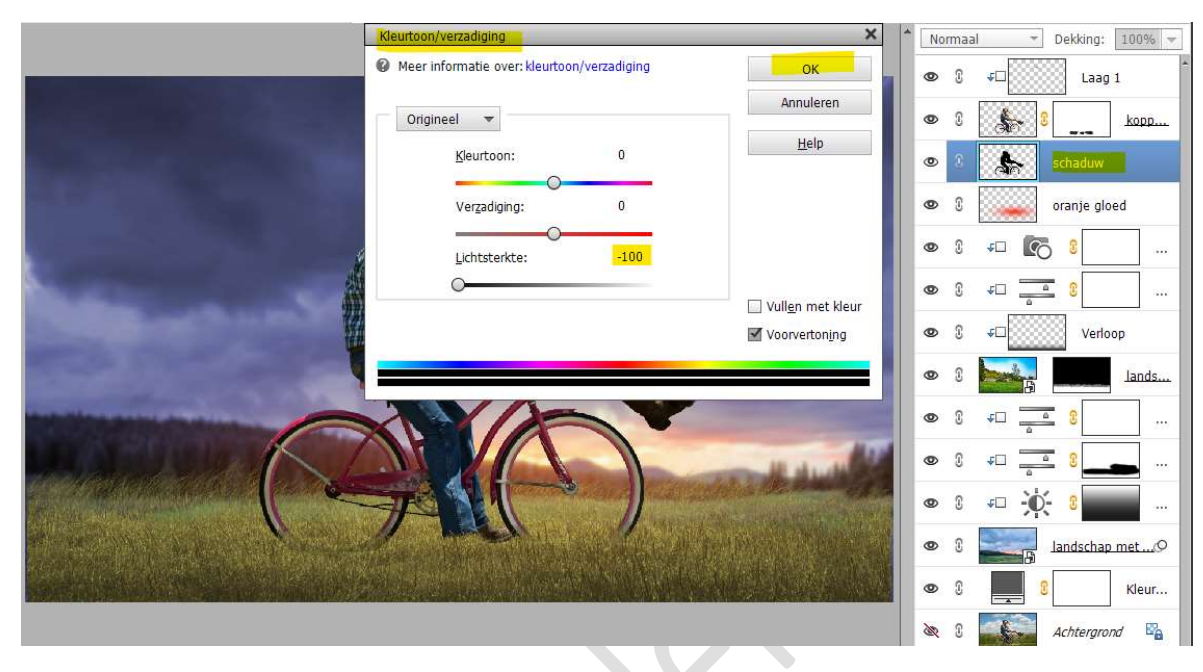

# Doe CTRL+T → Vervormen → Trek middelste bovenste punt naar beneden.

**Zoom goed in**, zodat de schaduw gelijk valt aan de banden van de fiets en benen van de man.

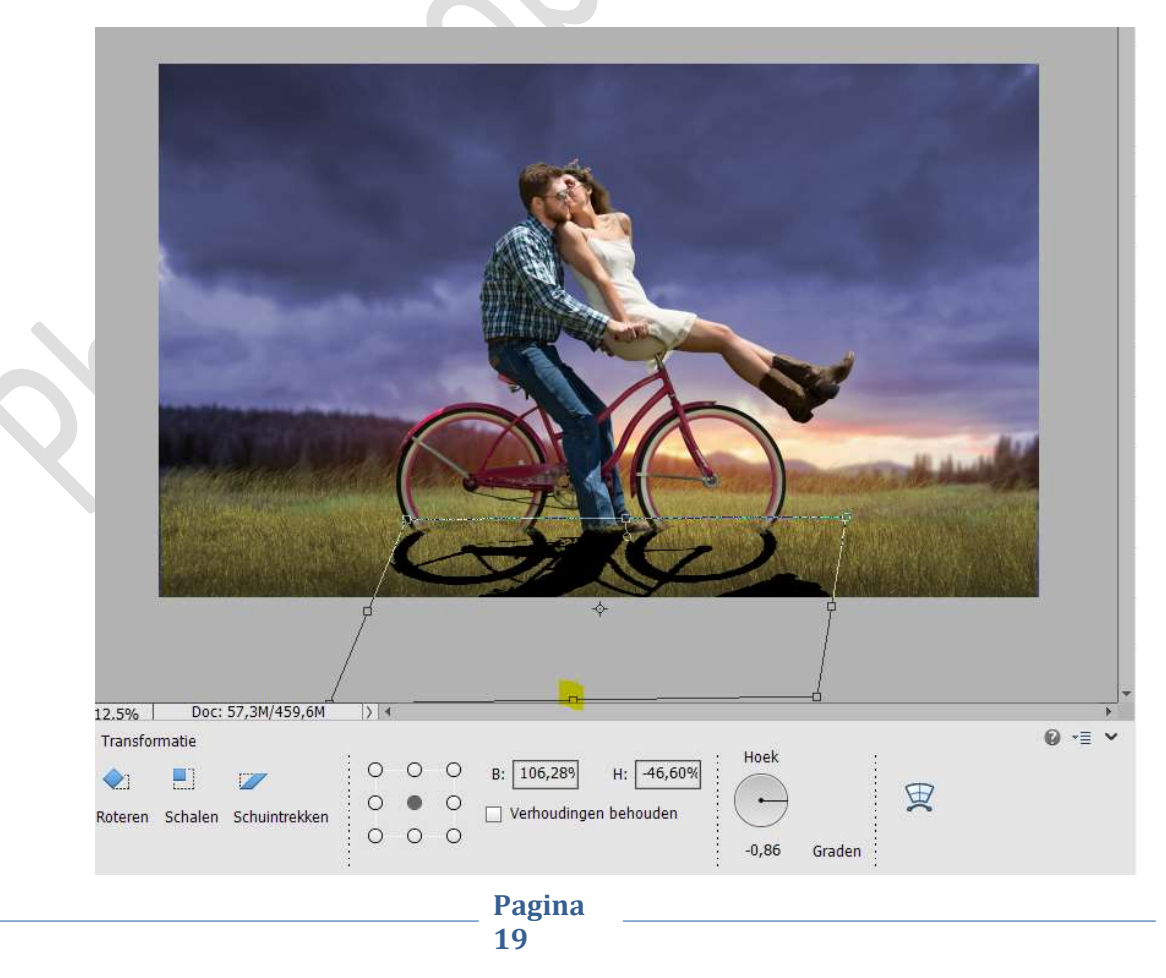

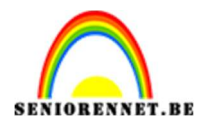

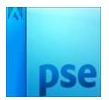

### Zet de **laagdekking** van deze laag op **40%**.

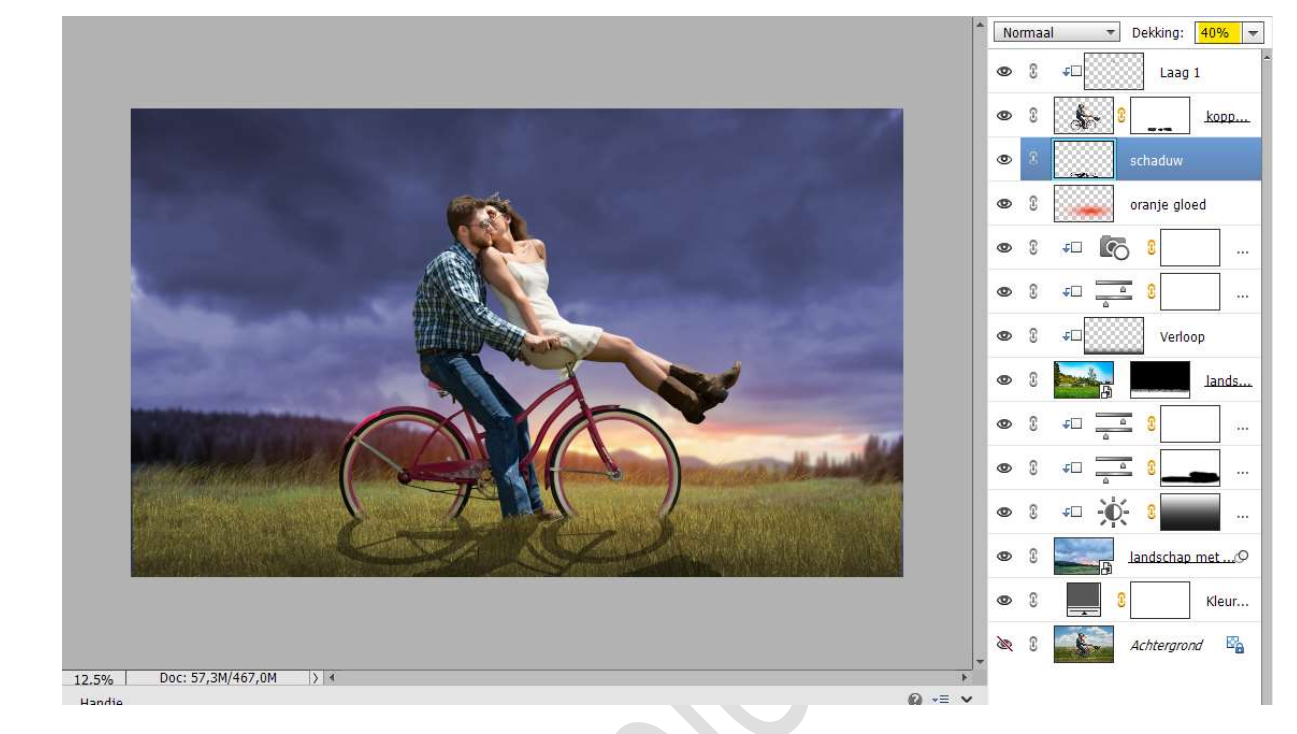

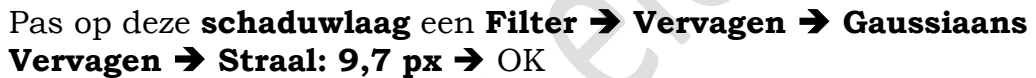

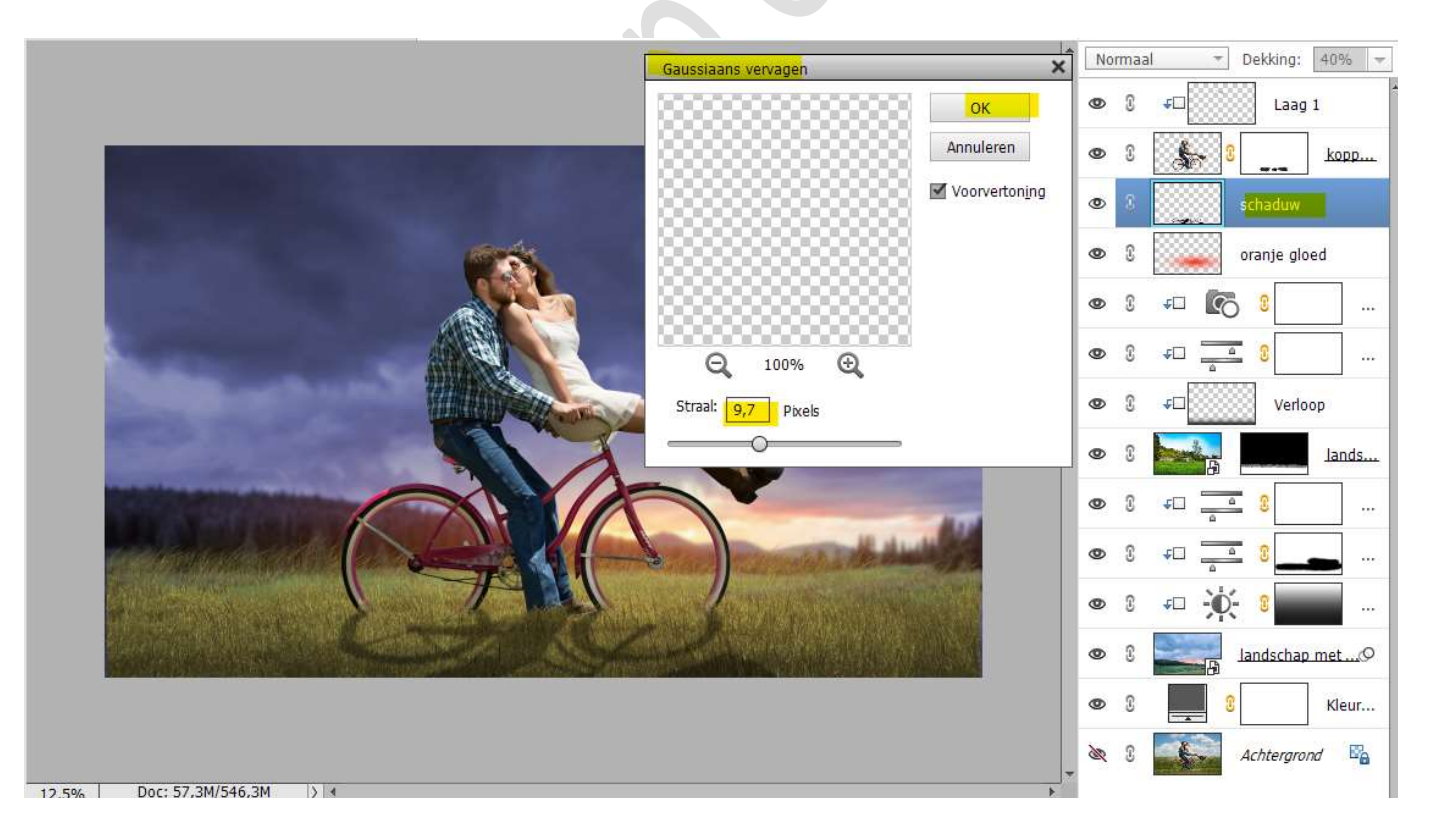

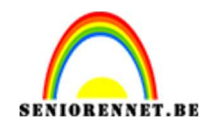

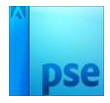

Neem een zacht penseel van 102 px met penseeldekking van 30% Zet Voorgrondkleur op zwart.

Zoom goed in aan de broek en schoenen.

Ga met dit **penseel over de broek** en de **schoenen** om daar ook nog wat schaduw te hebben.

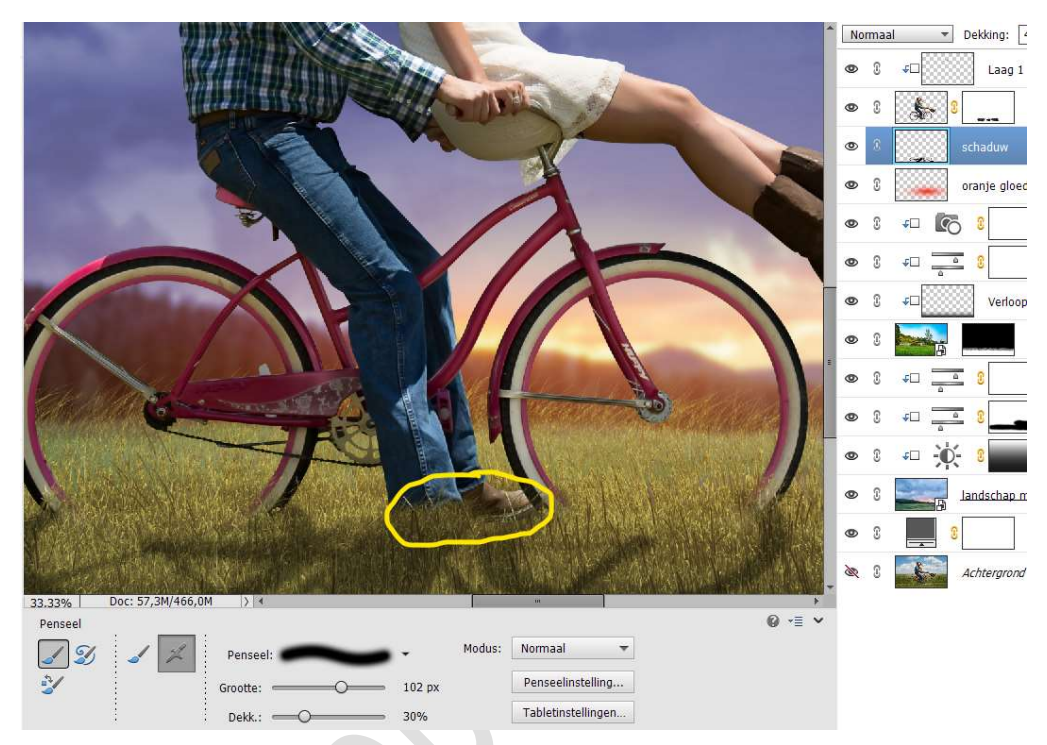

Ga ook met dit **penseel aan de banden van de fiets**, zodat deze ook overal schaduw heeft.

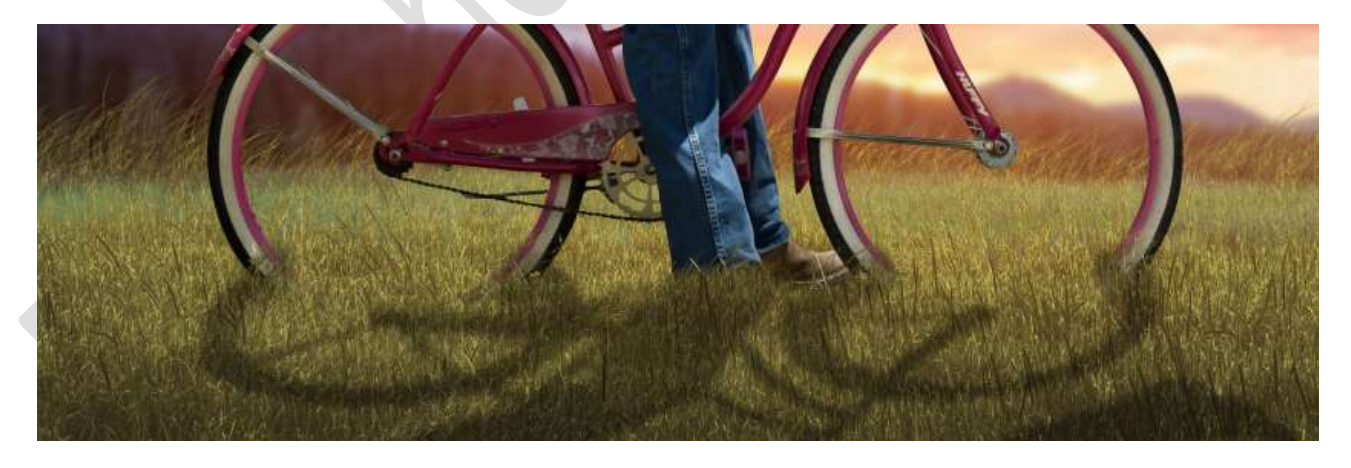

Hang een laagmasker aan deze laag. Activeer het laagmasker. Trek een Lineair Verloop van Zwart naar Transparant met Dekking van 50% Van onder naar boven.

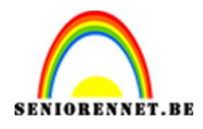

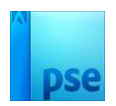

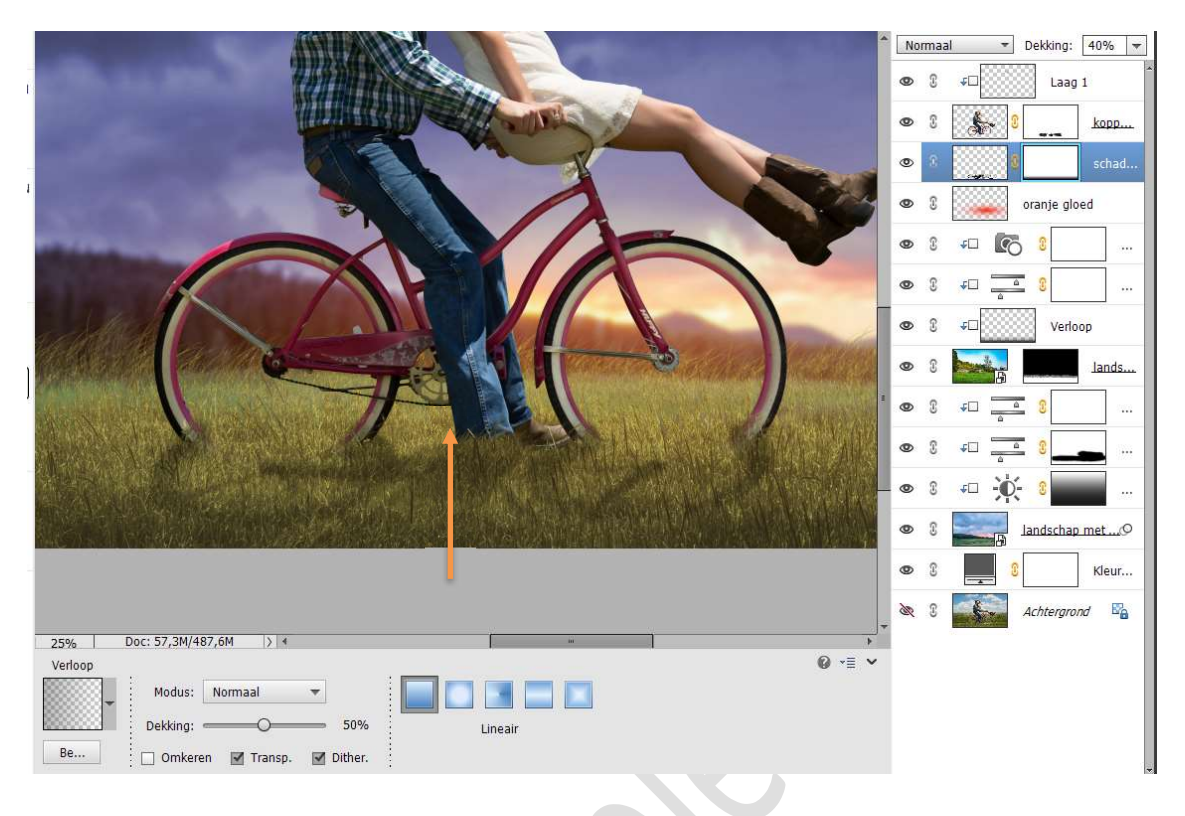

Zet nu de **dekking van deze Verloop op 19%** en trek nu **schuin**, zoals hieronder wordt weergegeven.

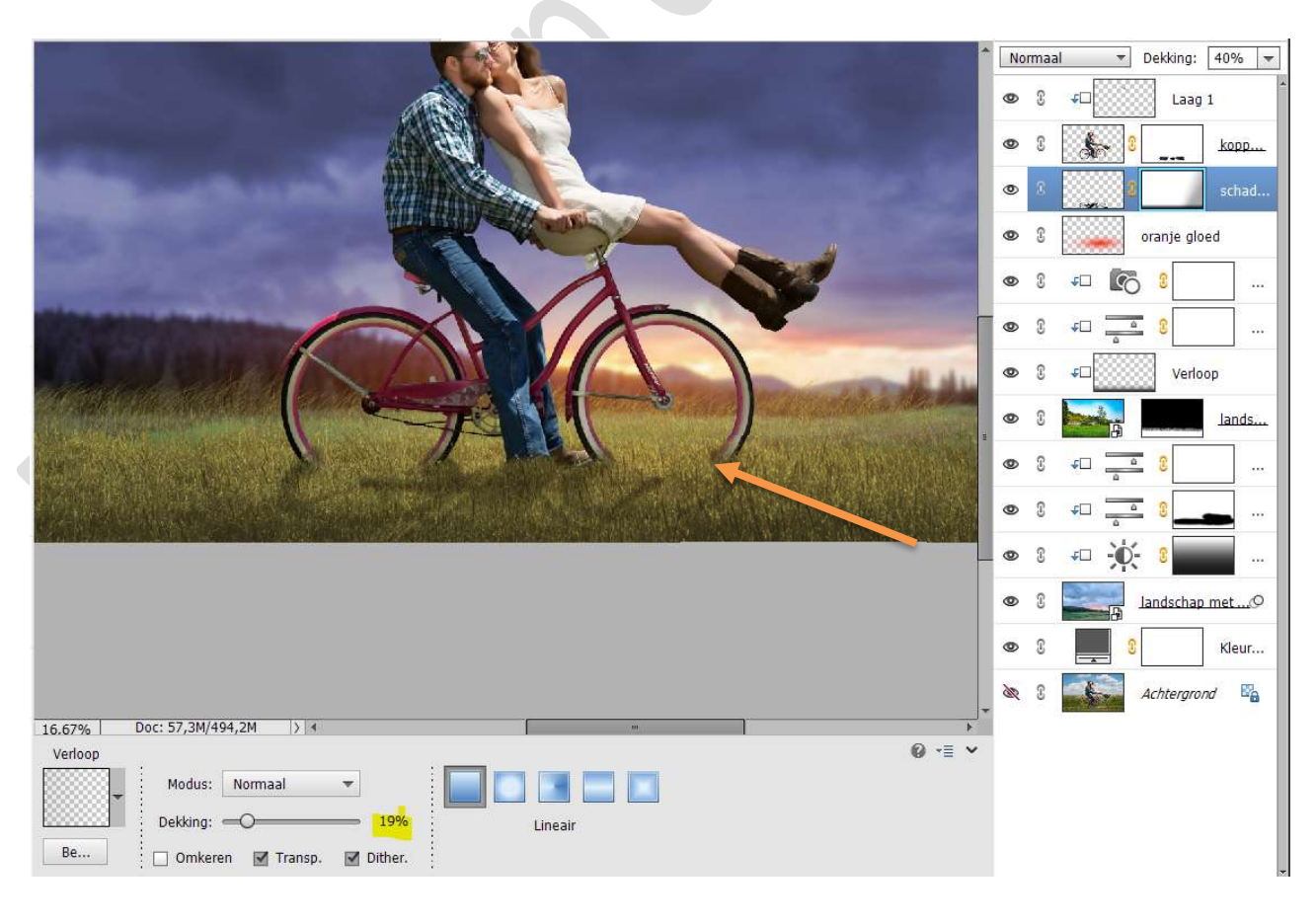

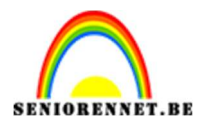

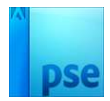

### Met uw rechtermuisknop klikken op het laagmasker. Laagmasker toepassen.

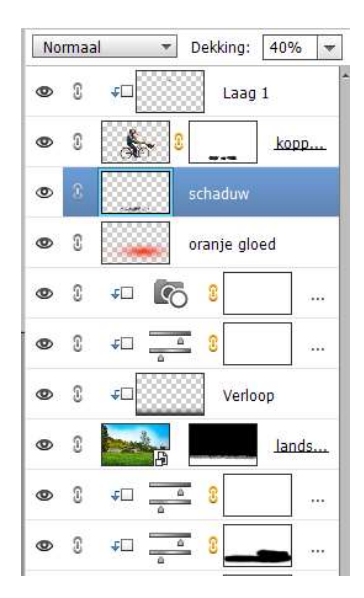

23. Plaats boven de laag haar een nieuwe Aanpassingslaag Kleurtoon/Verzadiging met Uitknipmasker. Zet Verzadiging op -15.

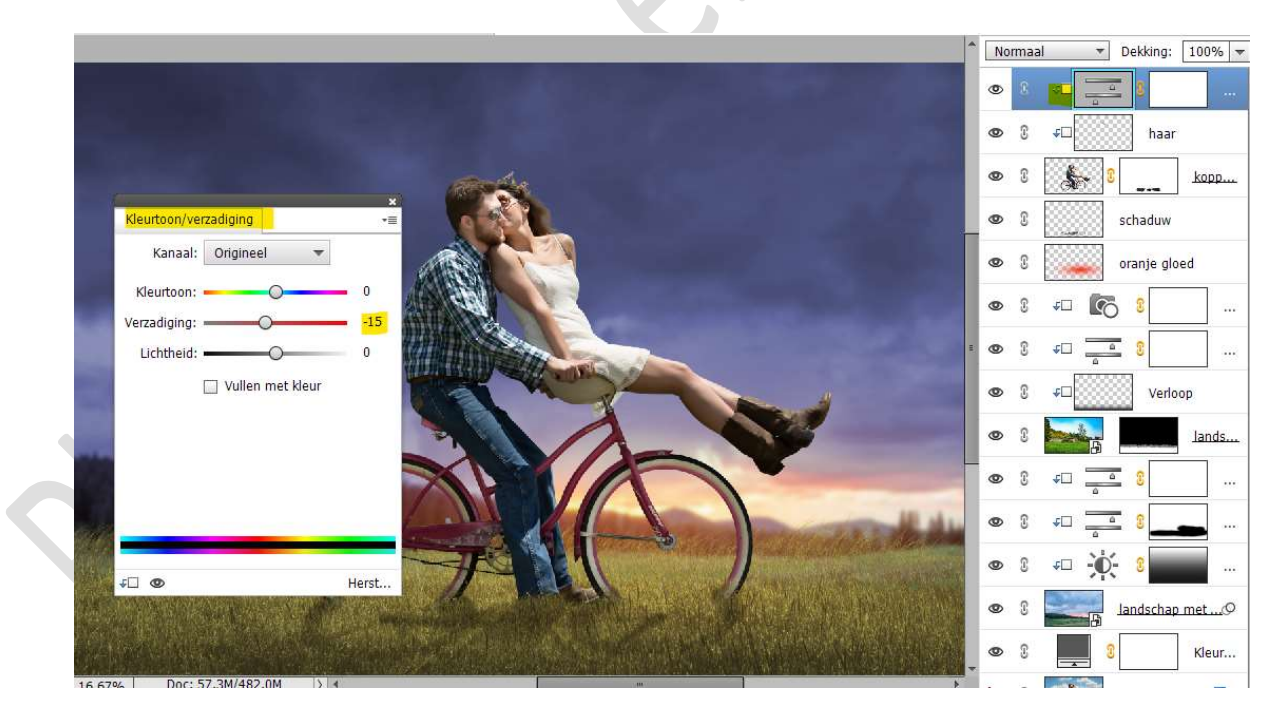

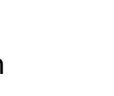

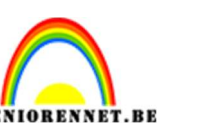

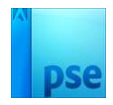

24. Plaats daarboven een Aanpassingslaag Niveaus met volgende waarde: 5 - 1,00 - 255 en Uitvoerniveaus: 15 - 179. Geef een Uitknipmasker.

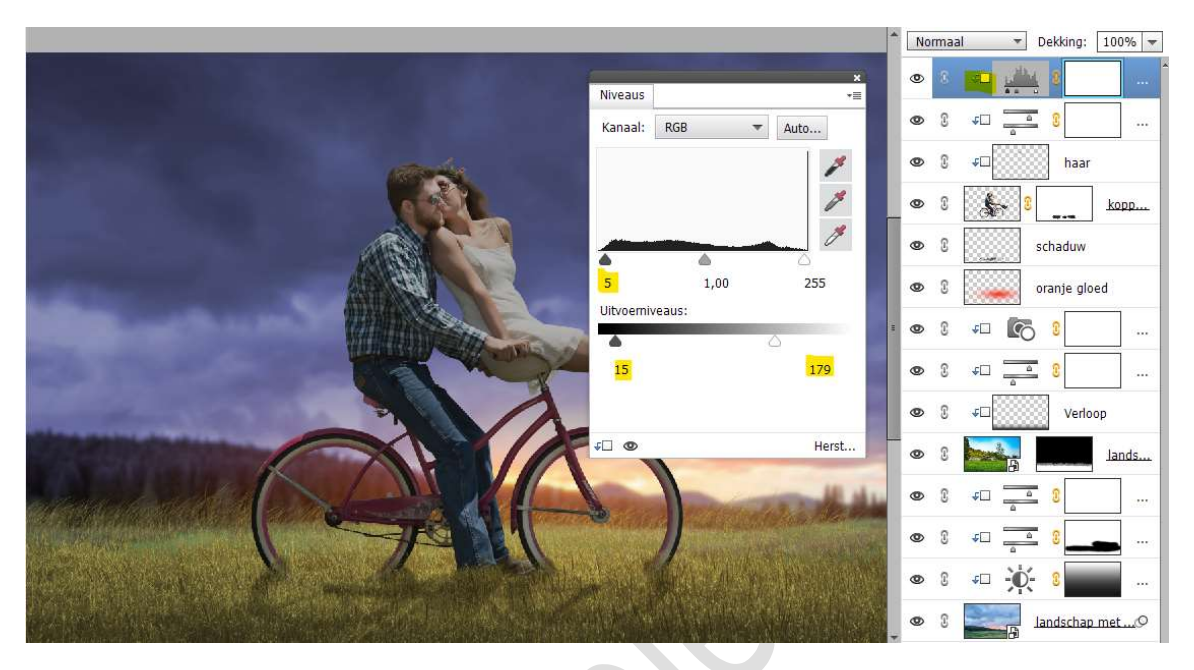

Activeer het laagmasker van deze laag. Neem een zacht zwart penseel van 205 px met penseeldekking van 50%

Ga met dit **penseel over kleed van dame** (voorkant)

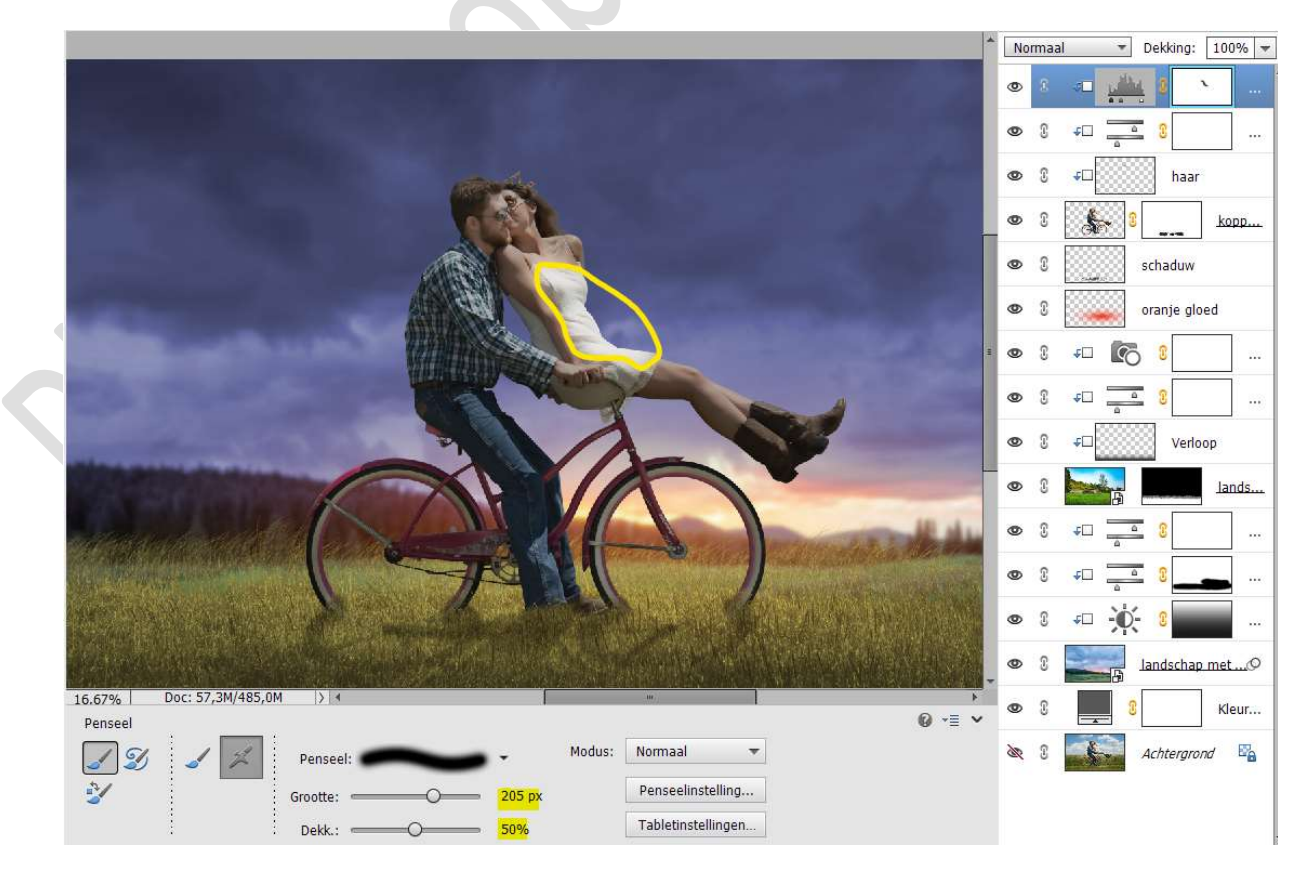

Pagina 24

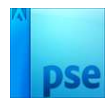

- SENIOBENNET.BE
  - 25. Plaats daarboven een Aanpassingslaag Verloop toevoegen van Zwart naar Wit.
    Geef een Uitknipmasker op de laag Niveaus

Zet de **Overvloeimodus/laagmodus** op **Bleken**.

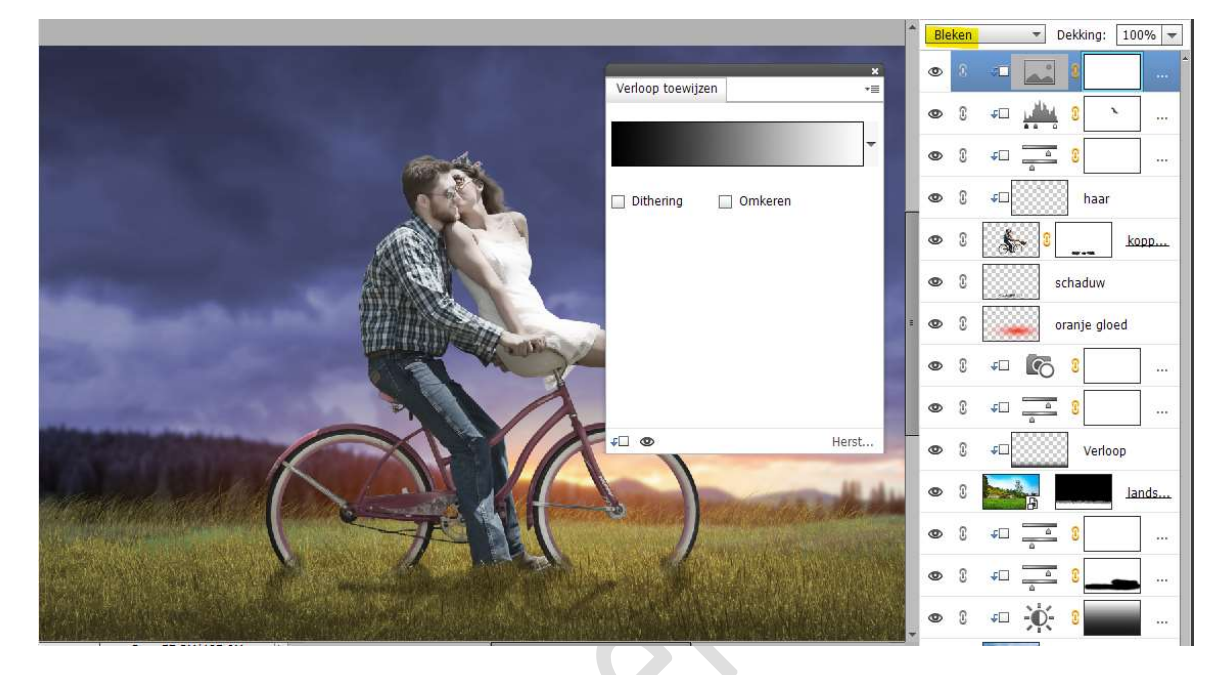

Neem een zacht zwart penseel van 1083 px – penseeldekking: 50% Ga met dit penseel over de dame en man en de fiets.

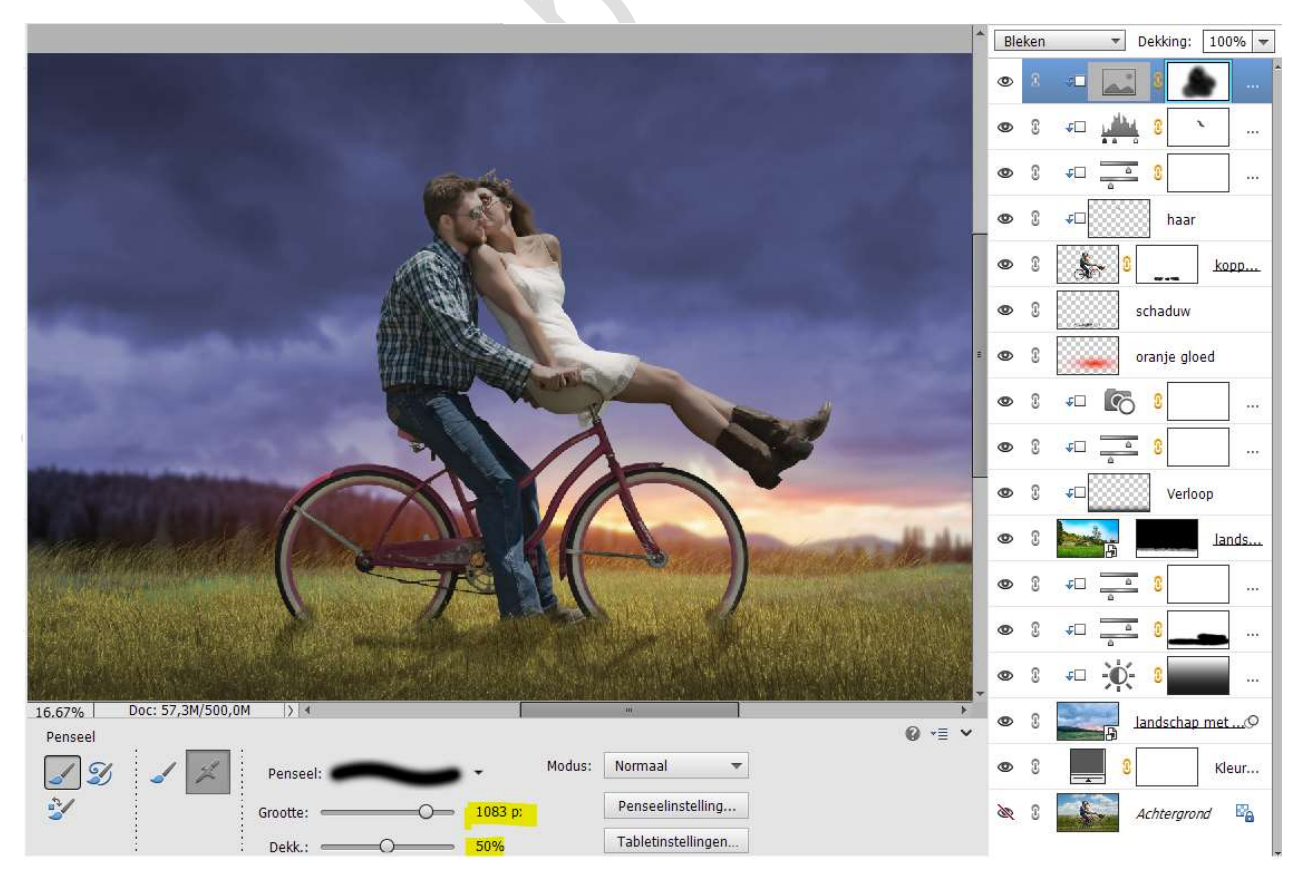

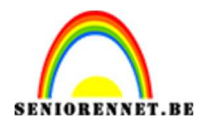

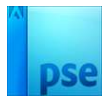

### Zet de **laagdekking op 49%** van deze laag.

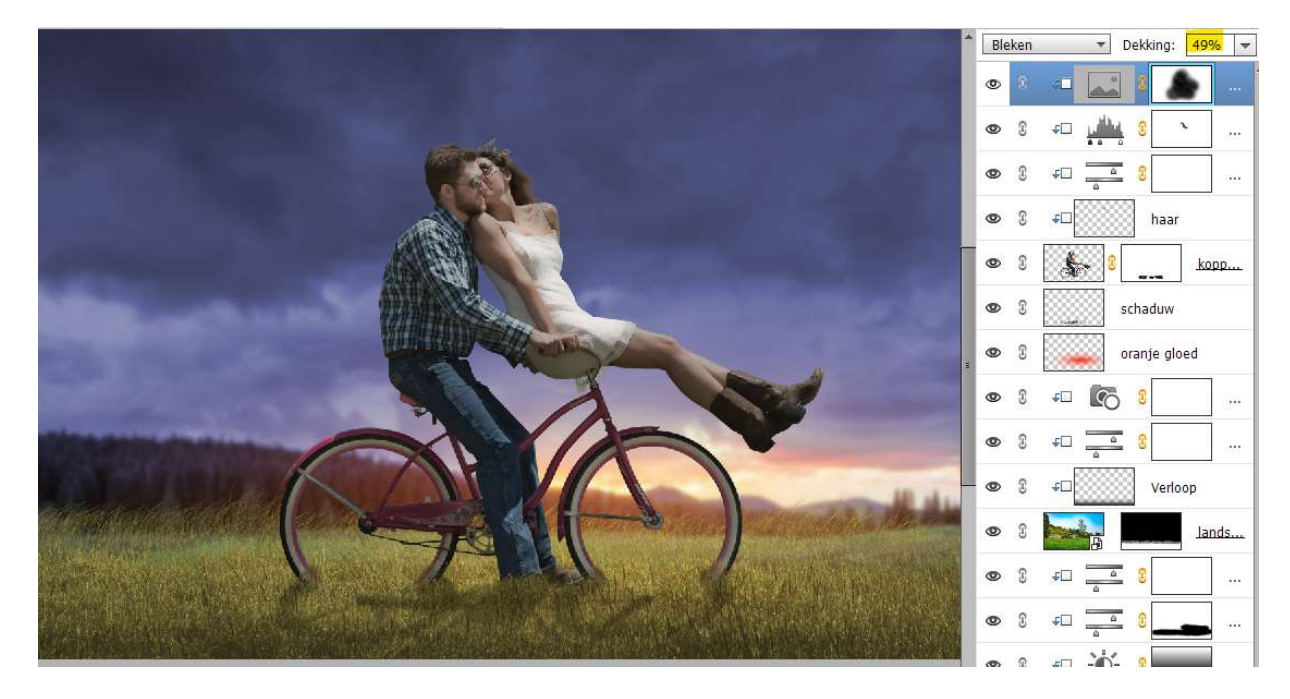

26. Plaats daarboven een nieuwe Aanpassingslaag Kleurtoon/Verzadiging met Uitknipmasker.
☑ Vullen met kleur - Kleurtoon: 232 - Verzadiging: 51.

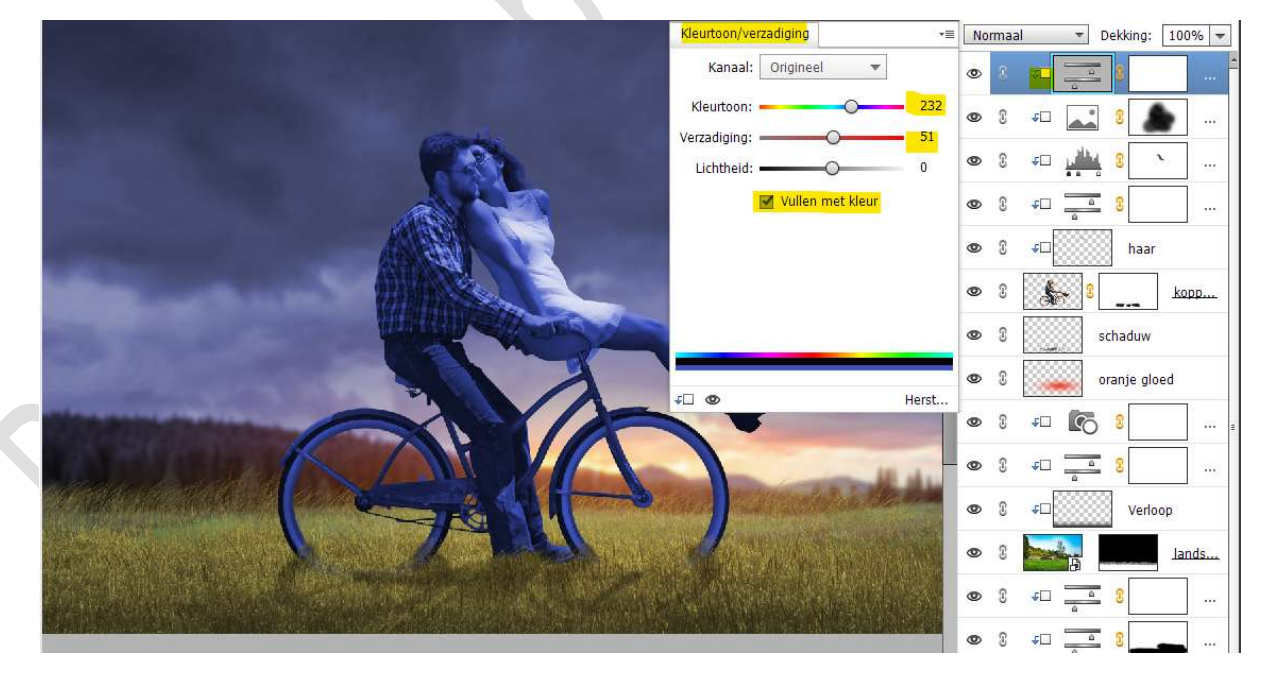

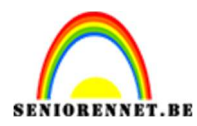

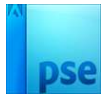

### Zet de Overvloeimodus op Bedekken en de laagdekking op 29%

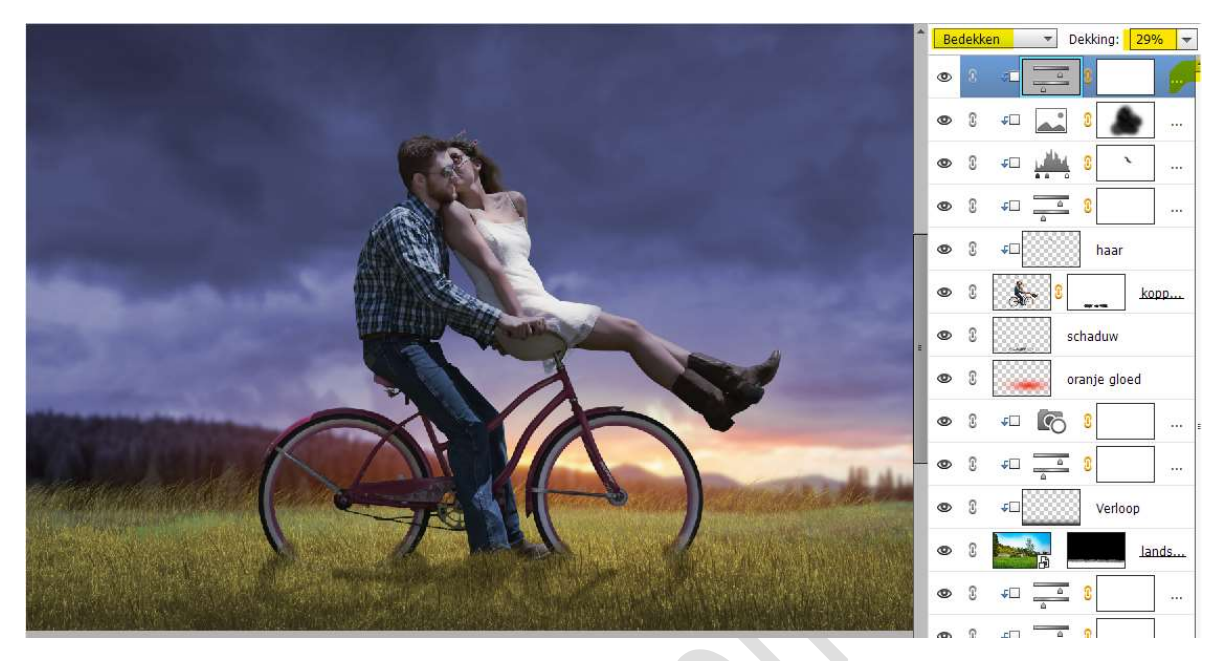

27. Activeer het laag van de Fotofilter (laag net onder de laag oranje gloed).

Plaats daarboven een **Aanpassingslaag Niveaus** met een **Uitvoerniveaus** van **20 – 169**.

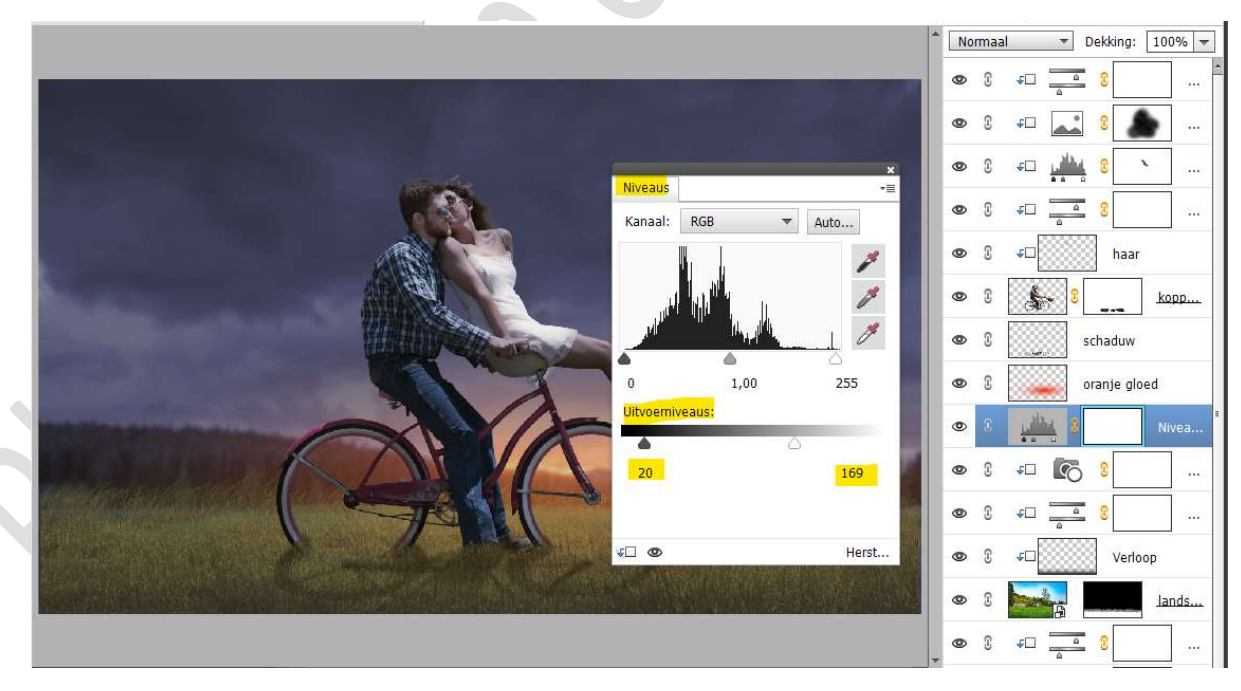

#### Activeer dit laagmasker.

Activeer het Verloopgereedschap van Zwart naar Transparant. Radiaal Verloop met dekking van 22%

| Verloop  | · · · · · · · · · · · · · · · · · · · | Ø -= - |
|----------|---------------------------------------|--------|
| <b>_</b> | Modus: Normaal 🔻 📄 💽 💽                |        |
|          | Dekking: O 22% Radiaal                |        |
| Be       | 🔲 Omkeren 🗹 Transp. 🗹 Dither.         |        |

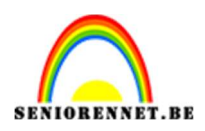

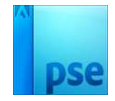

### Trek het verloop van binnenkant van de voorste band naar rechter onder buitenhoek van uw werkdocument.

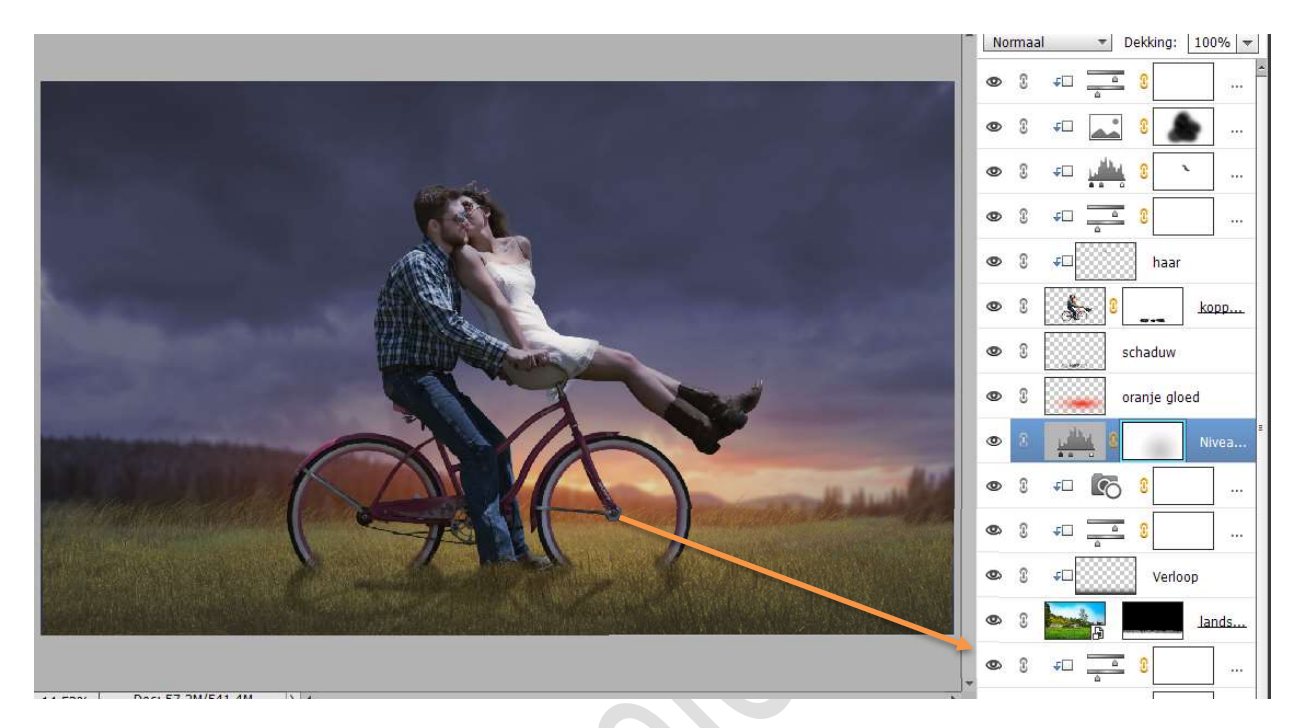

Verhoog de dekking van deze Verloop naar 46% Trek nu nog 2 maal hetzelfde verloop als hierboven.

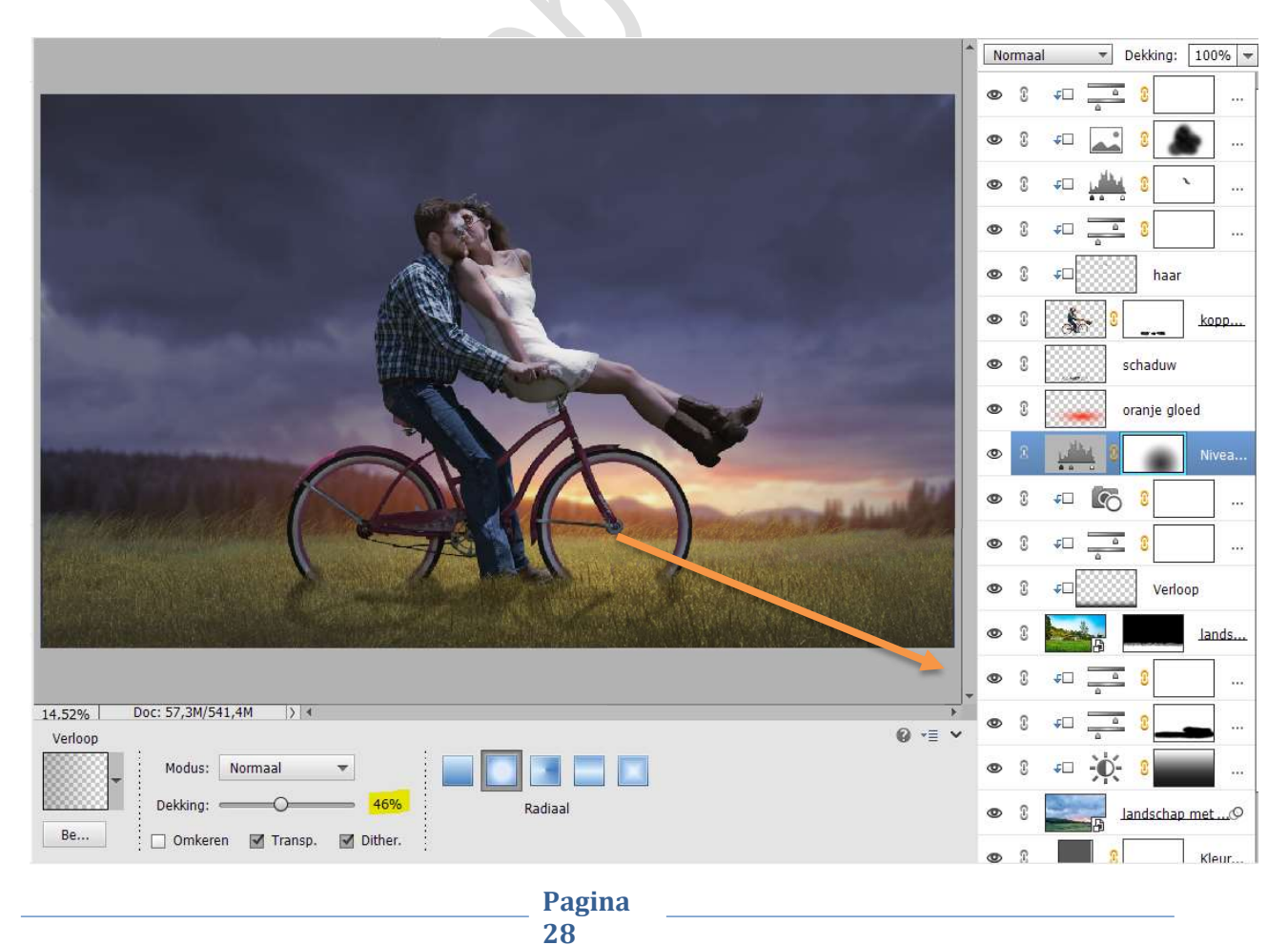

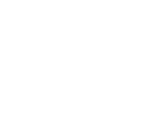

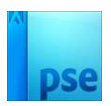

28. Plaats daarboven een Aanpassingslaag Verloop.
 Verloop van Zwart naar Transparant – Radiaal – Hoek:36° Schaal 221% - ☑ Omkeren → OK

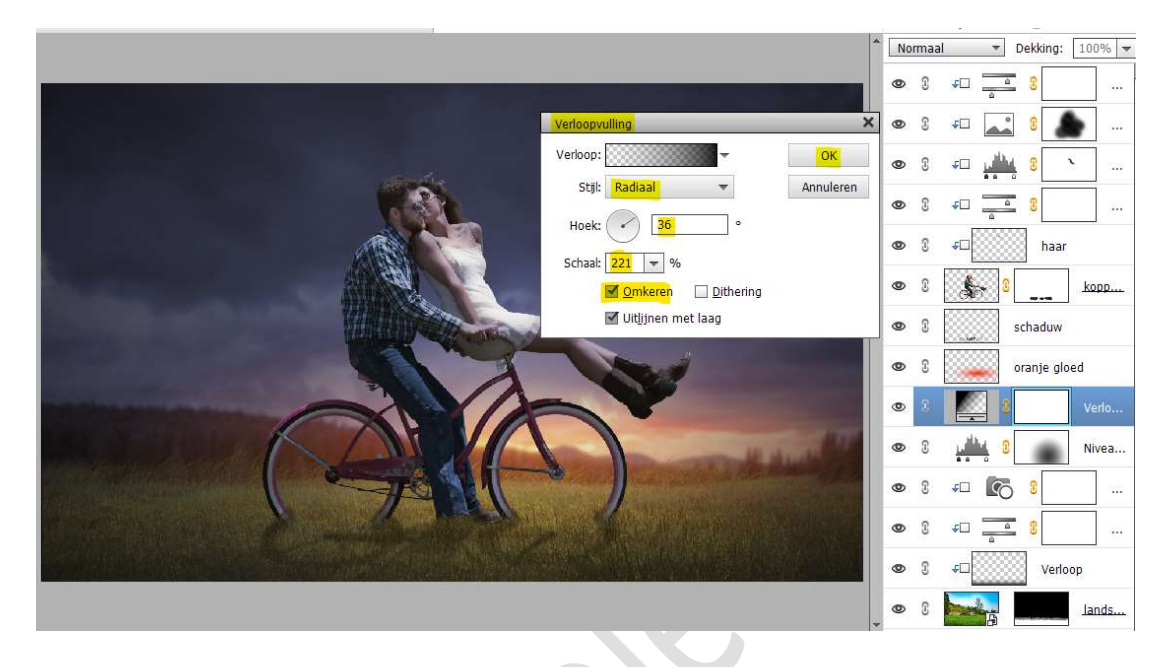

Zet de **Overvloeimodus/Laagmodus** van deze Verlooplaag op **Zwak** Licht.

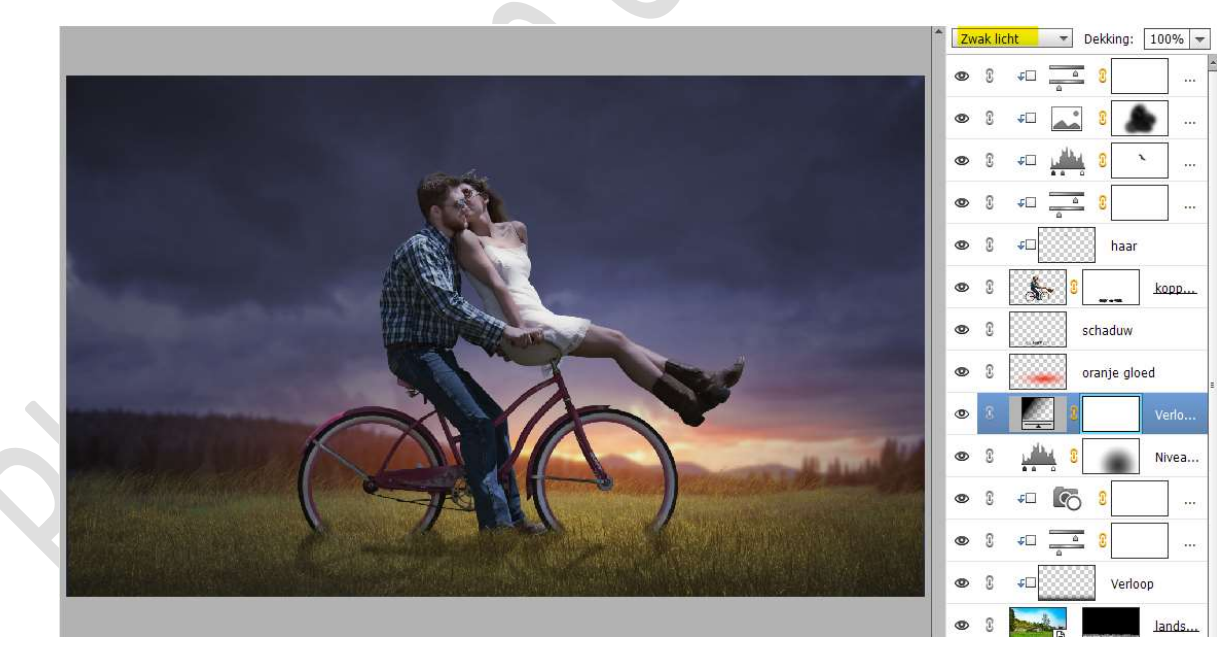

29. Plaats **bovenaan in uw lagenpalet** een **nieuwe lege laag** en noem deze **oranje 2**.

Zet Voorgrondkleur op #F17100.

Neem een zacht penseel van 700 px met penseeldekking van 100%. Klik met dit penseel in het midden van voorste wiel.

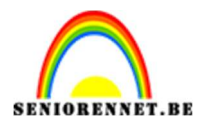

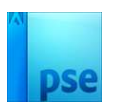

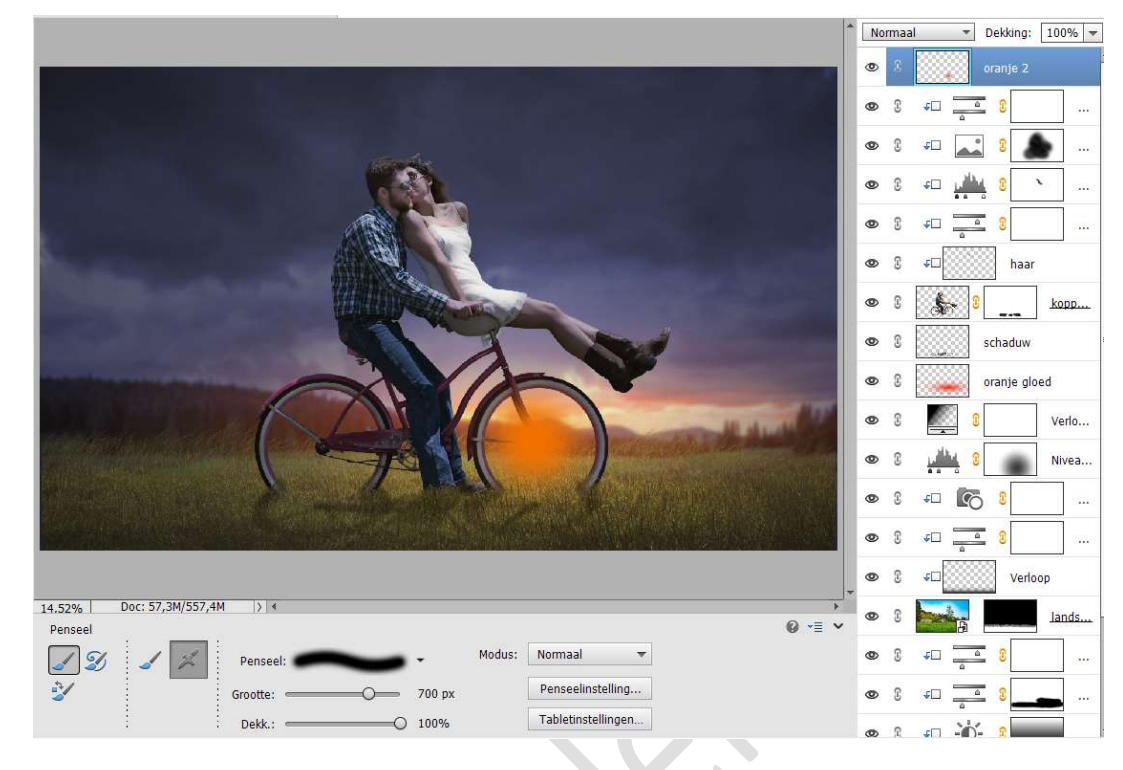

Zet de Overvloeimodus/laagmodus op Bleken.

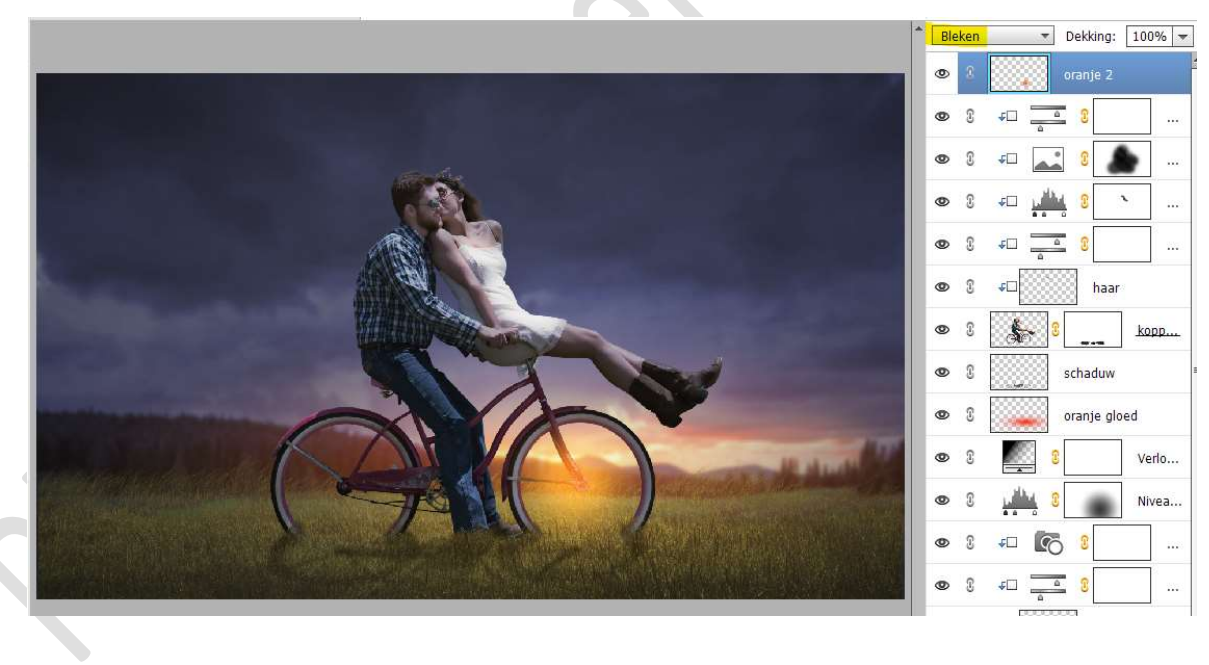

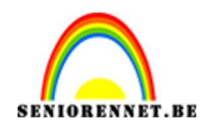

# pse

### Doe **CTRL+T** op deze laag. Zet de **Breedte op 311,45%** en de **Hoogte op 141,41%**

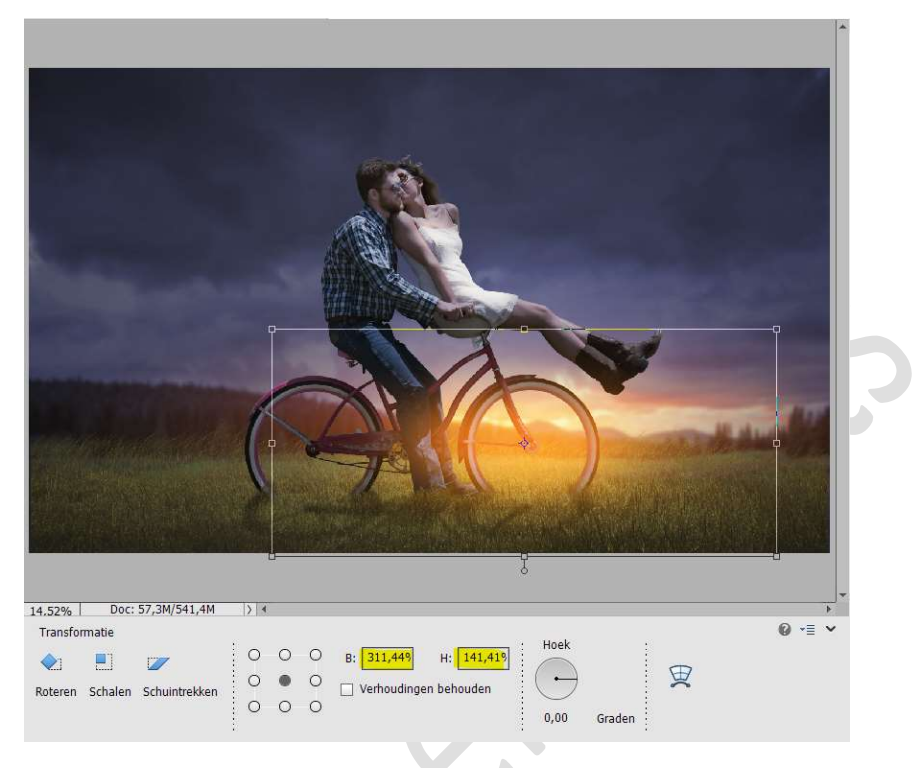

30. Plaats onder deze laag oranje2 een nieuwe lege laag met Uitknipmasker.

Noem deze oranje gloed onderkant benen. Zet Voorgrondkleur op **# CE7138** Neem een zacht penseel van 65 px – penseeldekking van 100%

Ga met dit penseel over de onderkant van de benen en de laars van de dame. GOED INZOOMEN.

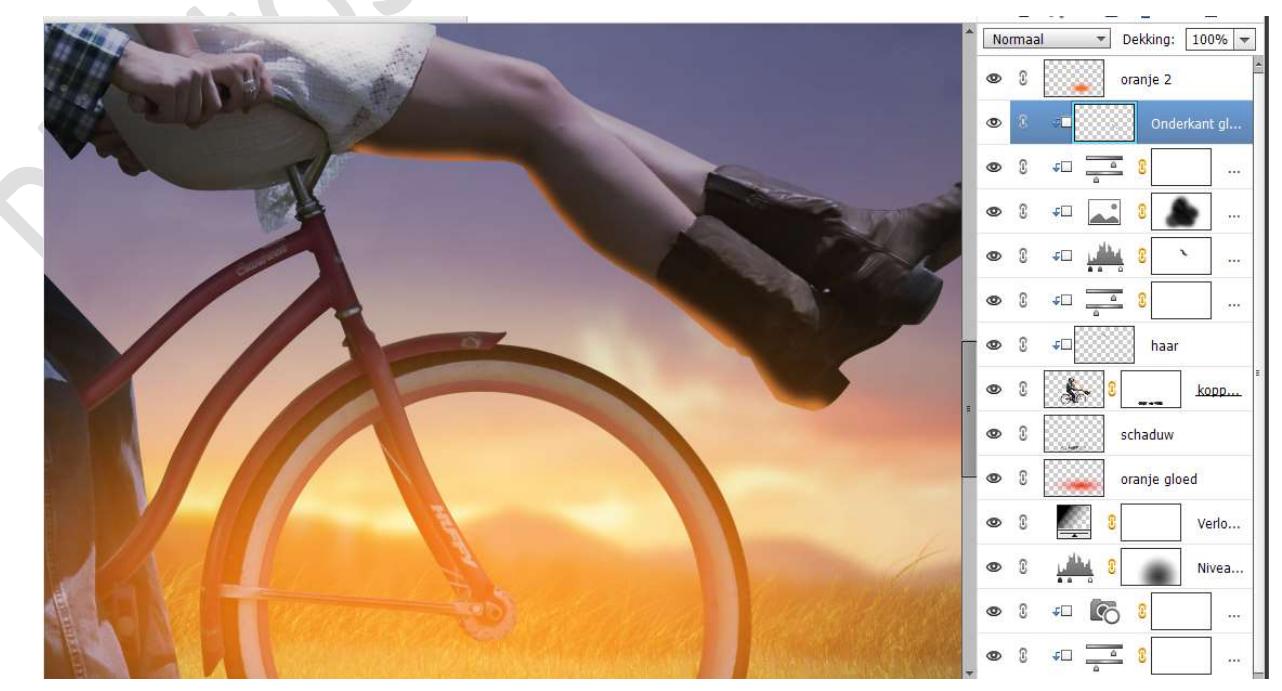

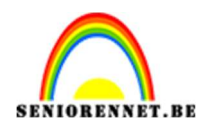

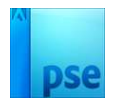

Zet nu het **Voorgrondkleur** op **# FBBB4C** Zet de **Penseelgrootte op 111px en Penseeldekking op 24%** Ga terug met dit penseel **over de benen en de laars** en neem ook de **onderkant van het kleed** erbij.

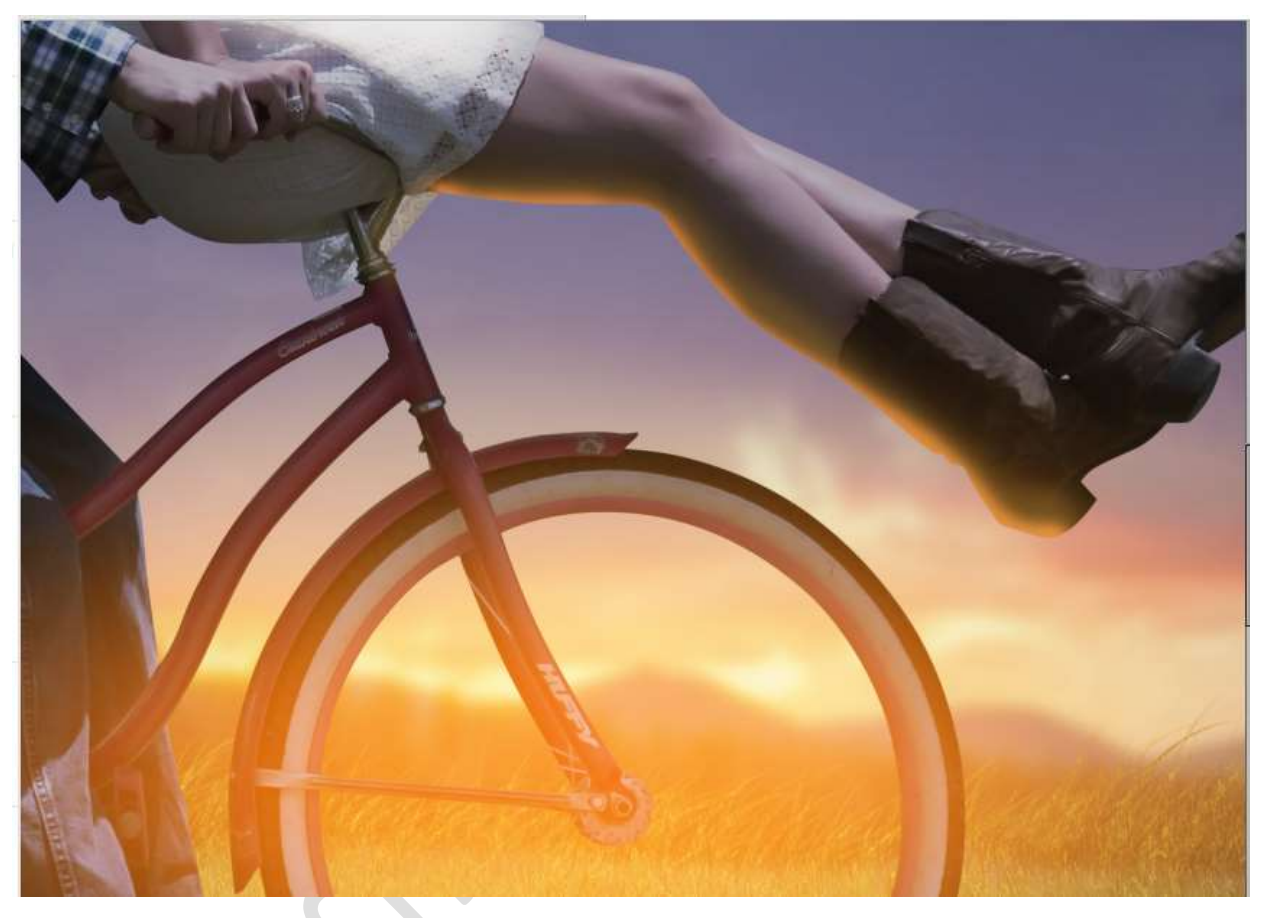

Zet de laagdekking van deze laag op 80%

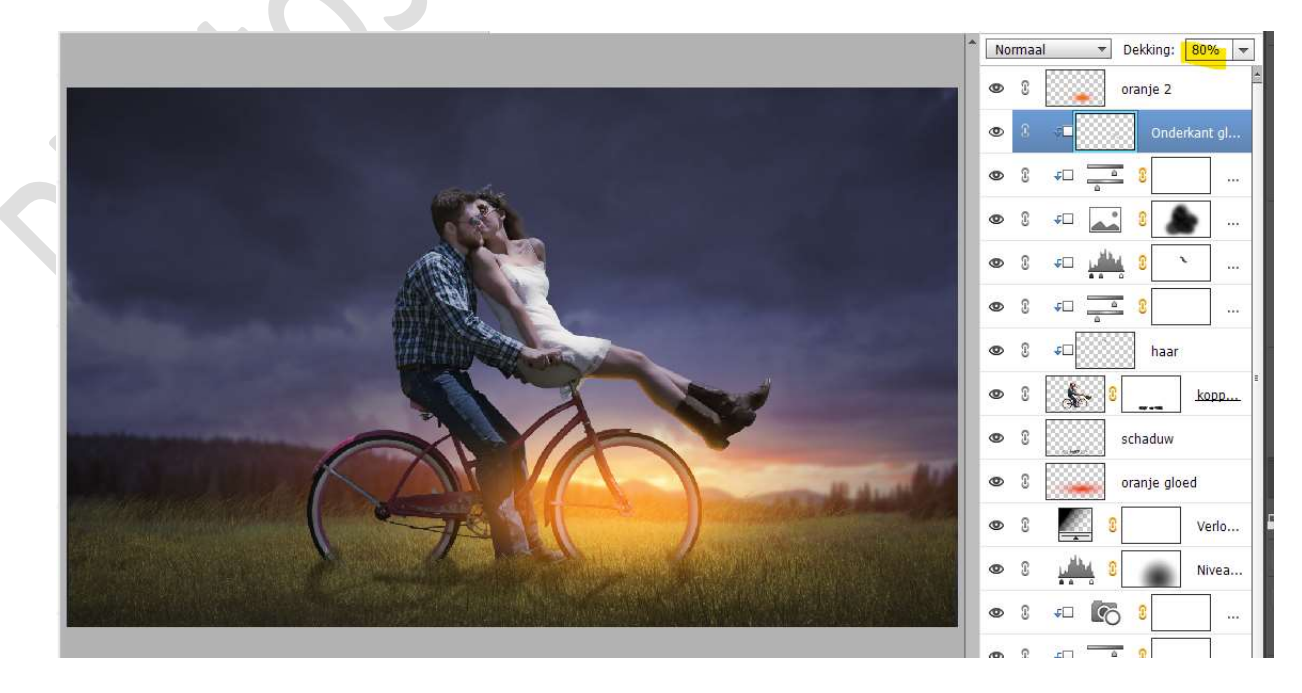

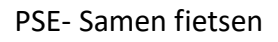

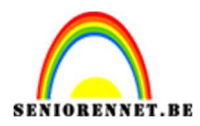

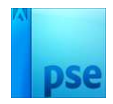

31. Plaats bovenaan een Aanpassingslaag Fotofilter → Koel Filter →
 Dichtheid van 11%.
 Zet de Laagdebbing en 20%

Zet de Laagdekking op 30%

|                                                                                                    | ^ | Norma | al 🔻                                                                                                    | Dekking:   | 30% 🔻     |
|----------------------------------------------------------------------------------------------------|---|-------|----------------------------------------------------------------------------------------------------|------------|-----------|
|                                                                                                    | 3 | •     | 6                                                                                                    |            | Fotofi    |
|                                                                                                    |   | 0     |                                                                                                    | oranje 2   |           |
|                                                                                                    |   | • :   | ¢0                                                                                                    | Onde       | erkant gl |
| Fotofilter                                                                                                    |   | •     | <b>€</b> □                                                                                                    | 0          |           |
| Generative State     State     State |   | • 3   | <u>ب</u>                                                                                                    | : :        | •         |
| C Kleur:                                                                                                    |   | 0     | <u>به</u>                                                                                                    | ų 0        | ×         |
| Dichtheid:                                                                                                    | Ŀ | • 3   | <b>↓</b> □                                                                                                    | <b>0</b>   |           |
| ☑ Lichtsterkte behouden                                                                                                    | ŀ | •     | ۶D                                                                                                    | haar       | 8         |
|                                                                                                    | Ŀ | •     | \$-                                                                                                    |            | kopp      |
|                                                                                                    | Ŀ | •     |                                                                                                    | schaduw    |           |
|                                                                                                    |   | • 3   |                                                                                                    | oranje glo | oed       |
| 🖉 👁 Herst                                                                                                    | Ŀ | 0     |                                                                                                    | ð l        | Verlo     |
|                                                                                                    | 2 | • 3   | يظلي                                                                                                    |            | Nivea     |
|                                                                                                    |   | 172   | line in the second second second second second second second second second second second second second second s | •          |           |

32. Ons lesje Samen fietsen is klaar. Maak een samengevoegde laag (Shift+Ctrl+Alt+E) Pas de grootte aan naar max. 800 px aan langste zijde. Werk af naar keuze en vergeet jouw naam niet. Sla op als JPEG: max. 150 kb

Veel plezier ermee NOTI